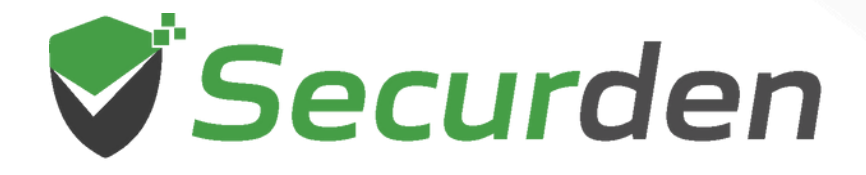

# Unified PAM Quick Start Guide

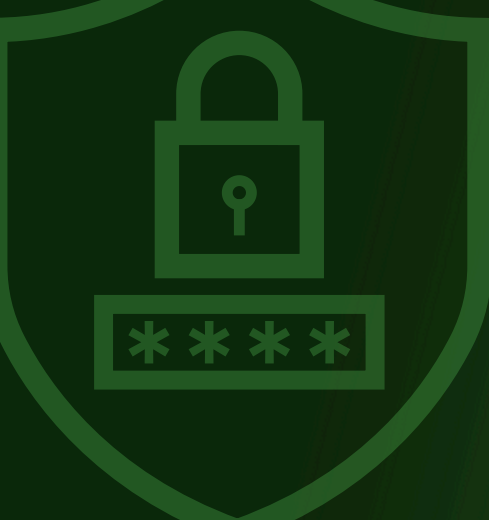

11 0101 00 1 101 01<mark>010 1</mark>

## Securden Privileged Account Manager Quick Start Guide

This document provides a quick summary of the steps you need to do to get started with Securden PAM. Detailed instructions for each step are given in the product GUI itself.

## **Starting the PAM Server**

- You can start and shutdown PAM from Windows Services Manager.
- Locate Securden PAM Service and start, stop it as required. This takes care of starting and stopping the dependent services too. You may safely ignore the other service named Securden PAM Web Service, which is taken care of by Securden automatically.

## Launching Web Interface

To launch the web-interface manually, open a browser and connect to the URL as explained below:

#### https://<PAM server hostname>:5959

To access an unconfigured setup, the default login details are as below:

**Username**: admin **Password**: admin

## **Section 1: User Management**

## **Prerequisite: Configure Mail Server Settings**

Securden sends various email notifications to the admins/users and to facilitate that SMTP server details are to be configured. Navigate to **Admin** >> **General** >> **Mail Server Settings** in the GUI to perform this step.

| Privileged Ac       | count Manager |            |                     |                       |                     |                         |                   | Q Search Accounts      |
|---------------------|---------------|------------|---------------------|-----------------------|---------------------|-------------------------|-------------------|------------------------|
| Dashboard           | Accounts      | Folders    | Users               | Groups                | Audit               | Reports                 | Admin             |                        |
| Account Managem     | ent           | Config     | ure SMTP            | Server Settir         | ngs                 |                         |                   |                        |
| Account Types       |               |            |                     |                       |                     |                         |                   |                        |
| Password Policy     |               | Securd     | en sends various e  | mail notifications to | the users and to fa | acilitate that, SMTP se | erver details are | to be configured here. |
| Credentials For Rem | ote Actions   | SMTP Serve | er Name (Hostname   | or IP Address)*       |                     |                         |                   |                        |
| Remote Launcher     |               |            |                     |                       |                     |                         |                   |                        |
| Password Expiration | Notification  | Connect    | ion Modo            |                       |                     |                         |                   |                        |
| Approval Workflow   |               | connect    | ion mode            |                       |                     |                         |                   |                        |
| Password Requests   |               | ⊖ TLS      | ⊖ SSL ⊙ No          | one                   |                     |                         |                   |                        |
| Security            |               | SMTP Port* |                     |                       |                     |                         |                   |                        |
| Two Factor Authent  | ication       |            |                     |                       |                     |                         |                   |                        |
| RADIUS Server Setti | ngs           | Sender Em  | ail Address for Not | ifications*           |                     |                         |                   |                        |
| Domain Administrat  | or Groups     | Supply     | Credentials (if aut | hentication required) |                     |                         |                   |                        |

## **Step 1: Onboard Your Users**

You need to create accounts for your team members to enable them to use Securden. There are two options to do this. You can import users from Active Directory or manually add users.

#### **Import from Active Directory**

In the case of importing from AD, Securden scans your AD domain and obtains the users and groups in the domain. You can discover any specific user(s) or a group of users and add them to Securden. Navigate to **Users** >> **Add** >> **Import Users From AD** in the GUI to perform this step.

| Das | shboard     | Accounts Fold        | lers | Users      | Groups   | Audit           | Reports            | Admin                |             |
|-----|-------------|----------------------|------|------------|----------|-----------------|--------------------|----------------------|-------------|
|     | All Users   | Add ~                | Q ≡  | Details    | Report   |                 |                    |                      |             |
|     | 🛃 Admini    | Import Users From AD |      |            |          |                 |                    |                      |             |
|     | admin@sec   | Add Users Manually   | 1    | Username   |          | Administrator   |                    |                      | 😔 Sync User |
|     | User        | Import From File     |      | Login nam  | e        | Administrator   |                    |                      |             |
|     | 👯 Chris Ta  | ylor 🔂               |      | Email      |          | admin@securde   | n.com              |                      |             |
|     | chris.t@sec | urden.com            |      | Domain     |          | SECURDEN.AWS    | S.COM              |                      |             |
|     | User        |                      |      | Distinguis | hed Name | CN=Administrate | or,CN=Users,DC=SE0 | CURDEN,DC=AWS,DC=COM |             |
|     | 📆 Demo U    | ser                  |      | Role       |          | User            |                    |                      |             |
|     | User        | securaen.com         |      | User ID    |          | 100000002798    |                    |                      |             |
|     | 🙎 Kevin M   | iller                |      | Two factor | r status | disabled        |                    |                      |             |
|     | kevin@secu  | rden.com             |      | Applicatio | n Access | enabled         |                    |                      |             |
|     | Account Ma  | nager                |      | Departmer  | nt       |                 |                    |                      |             |

**Note:** When importing users from AD, you have the option to import them with specific roles. You can find more information about user roles in step 2 below. By default, the role 'user' will be assigned for all users imported from AD.

If you want to import users with any other specific role, you can modify the setting in **Admin >> Customization >> Configurations >> Defaults Selection** section and then import.

#### AD SSO

Once you integrate Active Directory, you can leverage the Active Directory authentication and single signon. If your users are already logged into their AD account, they can automatically access Securden web-interface. To enable ADSSO, navigate to '**Users**' tab, select the users for whom SSO needs to be enabled. From '**More**' drop-down, click '**Enable/Disable AD SSO**'.

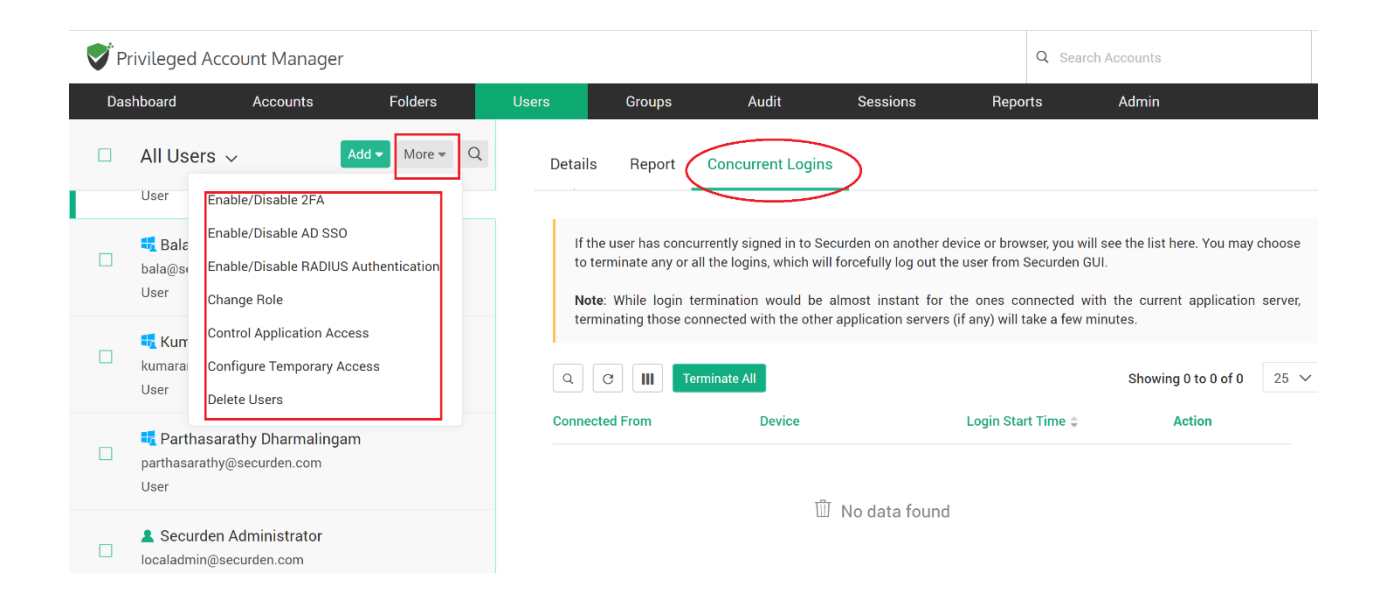

#### **Add Users Manually**

You can also create accounts for users in Securden manually. In this case, users will get login credentials to access the PAM. Navigate to **Users >> Add >> Add Users Manually** in the GUI to perform this step.

#### **Another Option: Import from Files**

Another option to add your users to Securden is to import the details from a CSV or XLSX file. This essentially adds all users locally in Securden at one go. Navigate to **Users >> Add >> Import from File** in the GUI to perform this step. In the import screen, you can specify the role with which the users are to be imported to Securden (see below for more information about user roles).

## Step 2: Assign Roles for Users

By default, the users imported from Active Directory will have the role 'Users'. You can assign appropriate roles for many users in bulk or individually for each user. To change the role of users in bulk, navigate to **Users** section in the GUI and select the required users. Then click '**Change Role**' option under '**More Actions**'. Alternatively, use the '**Edit**' option to change the role of users individually.

| Da | shboard                                            | Accounts        | Folders   | Users                 | Groups                                   | Audit | Reports      | Admin |
|----|----------------------------------------------------|-----------------|-----------|-----------------------|------------------------------------------|-------|--------------|-------|
|    | All Users 🗸                                        |                 | Add ∨ Q ≡ | Edi                   | t User                                   |       |              |       |
|    | Administrat<br>admin@securde<br>User               | tor<br>n.com    | ± ℓ 🖞     | First M               | lame<br>nistrator                        |       |              |       |
|    | Chris Taylor<br>chris.t@securde<br>User            | r 🔂<br>n.com    |           | Email<br>admir        | *<br>n@securden.com                      |       |              |       |
|    | 🖶 Demo User<br>demouser@secu<br>User               | ırden.com       |           | Role in<br>User<br>Us | n Securden<br>ser                        |       | ~            |       |
|    | L Kevin Miller<br>kevin@securden<br>Account Manage |                 |           | Au<br>Ac              | uditor<br>ccount Manager<br>Iministrator |       | Dff          |       |
|    | € Kumaran Ba<br>kumaran@secur<br>User              | alan<br>den.com |           | SL                    | iper Administrator                       |       | Hilow 🔾 Deny |       |

There are five user roles in Securden with privileges as explained below:

- **Super Administrator** Can view all work related passwords stored in the application. Overall administration of the application, including user management.
- Administrator Can administer the application, including user management.
   Can see only the passwords that are owned and the ones that are shared with.
- Account Manager Can add accounts to the application. Performs all administrative tasks related to the accounts.
- User Can view the accounts shared by administrators. They can manually add accounts and share them with others. (They will not have the privilege to import accounts). If needed, you can disable account addition privilege for users.

• **Auditor** - Can view the reports and audit trails generated in the application. They can manually add accounts and share them with others.

#### **Step 3: Create User Groups**

You can organize the users in your organization as groups in Securden for efficient administration. You can even maintain the same team structure as in organization.

| Das | shboard Accounts                                            | Folders     | Users           | Groups                                                                                  | Audit         | Reports               | Admin                   |                    |      |
|-----|-------------------------------------------------------------|-------------|-----------------|-----------------------------------------------------------------------------------------|---------------|-----------------------|-------------------------|--------------------|------|
|     | User Groups                                                 | Add ∨ Q ≡   | Memb            | ers Report                                                                              |               |                       |                         |                    |      |
|     | Import Groups from<br>Accour<br>Members c Add Groups Manual | AD<br>Ily   | Group           | Name                                                                                    | Account Opera | tors                  |                         |                    |      |
|     | Deployment Testing                                          |             | Descri<br>Group | Description Members can administer domain user and group accounts Group ID 100000002216 |               |                       |                         |                    |      |
|     | Securden Admins<br>Group description not given in AD        |             | Disting         | juished Name                                                                            | CN=Account O  | perators,CN=Builtin,I | DC=SECURDEN,DC=AWS,DC=C | DM (Group)         | 05.5 |
|     | Securden Users<br>Group description not given in AD         |             | Userna          | ime ‡                                                                                   | Role          | Group Setting         | Email                   | nowing i to I of I | 20 \ |
|     | 🔩 Users<br>Default container for upgraded use               | er accounts | Chris           | Faylor                                                                                  | Use           | r                     | chris.t@secu            | rden.com           |      |

You can define various access permissions at the group level so that when a new member joins the organization, by placing the member at the right group, the member can inherit the access permissions automatically. There are two ways to create user groups - you can import groups directly from AD or add groups manually. Navigate to **Groups >> Add** in the GUI to perform this step.

#### **Configure Periodic Synchronization of Groups**

You can create a scheduled task to keep the members of this group in synchronization with that of the AD. When new members get added to or removed from this group in AD, the changes get reflected here.

Navigate to **Groups** >> **Select the required group** >> **Members** >> **Schedule Sync** section in the GUI to perform this step.

## Step 4: Explore Single SignOn Options

Securden integrates with various SAML-compatible federated identity management solutions such as Okta, G Suite, Microsoft ADFS, OneLogin, PingIdenity, Azure AD SSO and others for Single Sign On. Securden serves as the SAML Service Provider (SP) and it integrates with SAML Identity Providers (IdP). If you are using any SSO solution already, you may integrate that with Securden.

#### **Step 5: Configure Two Step Verification**

For enhanced security, you can enforce a second layer of authentication for your users to access their Securden account. Users will have to authenticate through two successive stages. It is strongly recommended to activate Two Factor Authentication (2FA).

| Privileged Ac                                                                                                    | count Manager                                                                                                    |                                                                                                    |                                                                                                   |                                                                                                    |                                                                                                    |                                                                                                |                                                                    | <b>Q</b> Sea                                  | arch Accounts                                                  |                                       |
|----------------------------------------------------------------------------------------------------|----------------------------------------------------------------------------------------------------|----------------------------------------------------------------------------------------------------|---------------------------------------------------------------------------------------------------|----------------------------------------------------------------------------------------------------|----------------------------------------------------------------------------------------------------|------------------------------------------------------------------------------------------------|--------------------------------------------------------------------|-----------------------------------------------|----------------------------------------------------------------|---------------------------------------|
| Dashboard                                                                                                    | Accounts                                                                                                    | Folders                                                                                                    | Users                                                                                             | Groups                                                                                                    | Audit                                                                                                    | Sessions                                                                                       | Repor                                                              | ts                                            | Admin                                                          |                                       |
| Admin > Two Facto                                                                                                    | r Authentication                                                                                                    |                                                                                                    |                                                                                                   |                                                                                                    |                                                                                                    |                                                                                                |                                                                    |                                               |                                                                |                                       |
| Two Factor                                                                                                    | Authenticatior                                                                                                    | ı                                                                                                    |                                                                                                   |                                                                                                    |                                                                                                    |                                                                                                |                                                                    |                                               |                                                                |                                       |
| For enhanced s<br>strongly recomm                                                                                                    | ecurity, you can enforce<br>nended to activate Two F                                                                                                    | a second layer of<br>actor Authentication                                                                  | authentication fo<br>on (2FA).                                                                    | or your users to acces                                                                                                    | ss their Securden                                                                                        | account. Users will                                                                            | have to authe                                                      | nticate t                                     | hrough two succes                                              | sive stages. It is                    |
| Activate Two Fa<br>Select the 2F                                                                                                    | actor Authentication                                                                                                    | n 💽                                                                                                    |                                                                                                   |                                                                                                    |                                                                                                    |                                                                                                |                                                                    |                                               |                                                                |                                       |
| Securden provides 1                                                                                                    | he following options for t                                                                                                    | the second factor.                                                                                         |                                                                                                   |                                                                                                    |                                                                                                    |                                                                                                |                                                                    |                                               |                                                                |                                       |
| <ul> <li>Mail OTP - St</li> <li>Google/Micro<br/>others. If you</li> <li>RADIUS Auth<br/>authentication</li> <li>Email to SMS</li> <li>Duo Security</li> </ul> | curden generates an one<br>osoft/TOTP Authenticator<br>are using any other TOT<br>entication - You can in<br>m.<br>: Gateway - if you are alre<br>Authentication | e time password to<br>r - You can use an<br>P authenticator, yo<br>ntegrate RADIUS s<br>eady using an Emai | be used as the se<br>y Time-based Ond<br>u may edit 'TOTP<br>eerver or any RA<br>I to SMS gateway | cond authentication f<br>e-Time Password (TO)<br>Identifier' and give it t<br>DIUS-compliant two-f<br>software, you can inte | actor and sends th<br>IP) authenticator<br>ne required name.<br>actor authenticat<br>egrate that with Se | nat to the registered e<br>app on your phone s<br>ion system like One<br>courden to send OTP t | email address<br>uuch as Google<br>Span Digipas<br>to users throug | of the res<br>e Authen<br>s, RSA s<br>gh SMS. | spective user.<br>Iticator, Microsoft A<br>SecurID etc. for th | uthenticator, and<br>ne second factor |

At present, Securden supports TOTP authenticators (Google Authenticator, Microsoft Authenticator and others), any RADIUS-compliant 2FA mechanism (OneSpan Digipass, RSA SecurID, and others), Duo Security, Yubikey, a one-

time password through email, and OTP via SMS (using Email to SMS tools) as the second factor. Navigate to **Admin >> General >> Two Factor Authentication** in the GUI to perform this step.

#### Step 6: Explore Granular Controls

You can exercise granular control over the users in Securden. From the '**Users**' tab, you will be able to monitor the concurrent logins of each user separately. For example, if a user has logged in to the Securden web-interface through web on multiple browsers, and also through mobile apps, the '**Concurrent Logins**' section lists out all the logins. You can review and even terminate any or all the logins.

In addition, from the '**More**' drop-down, you can exercise other controls such as selectively enabling/disabling 2FA, AD SSO, grant temporary access to Securden, temporarily disable access and even delete users.

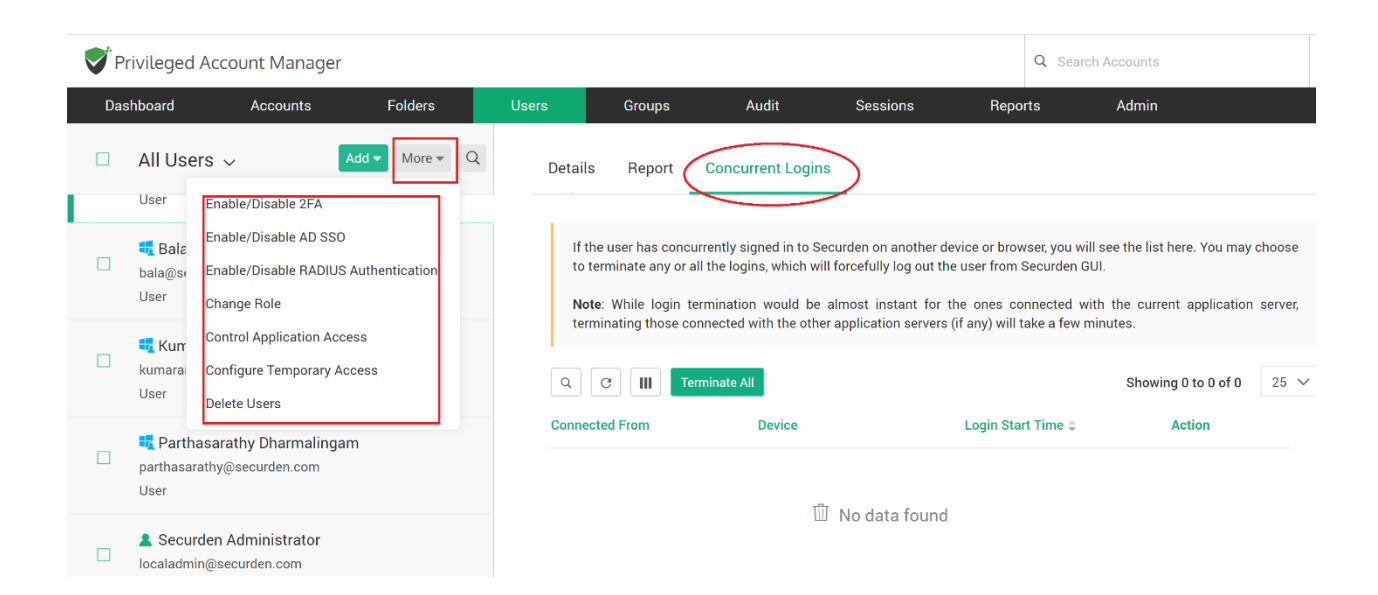

## **Section 2: Privileged Account Management**

#### Account Ownership and Sharing: The Basic Design

Any login information - username and password - stored in Securden is referred to as an account. One who adds an account becomes the owner of that particular account. The owner alone can see that account when logging in to Securden. If the owner wants others to view, the account has to be shared. When you login to Securden web-interface, you will see only the accounts that are owned by you and the ones that are shared with you. Only the super administrator is exempted from this rule. Super admin can see all the work-related accounts stored.

## **Step 1: Discover Accounts**

The first step to get started with Securden is to discover the computers (Windows, Mac and Linux), databases and SSH devices in your network and the accounts that are part of those computers/devices.

#### **1.1 Windows Accounts**

In the case of Windows, Securden scans your Active Directory domain and obtains the OUs and computers in the domain. It also fetches the local admin accounts, domain accounts and service accounts on member servers. Typically, each discovered computer is scanned for identifying the dependencies - domain accounts which are used as service accounts to run services, scheduled tasks and IIS App pools. Navigate to **Accounts >> Add >> Discover** in the GUI to perform this step.

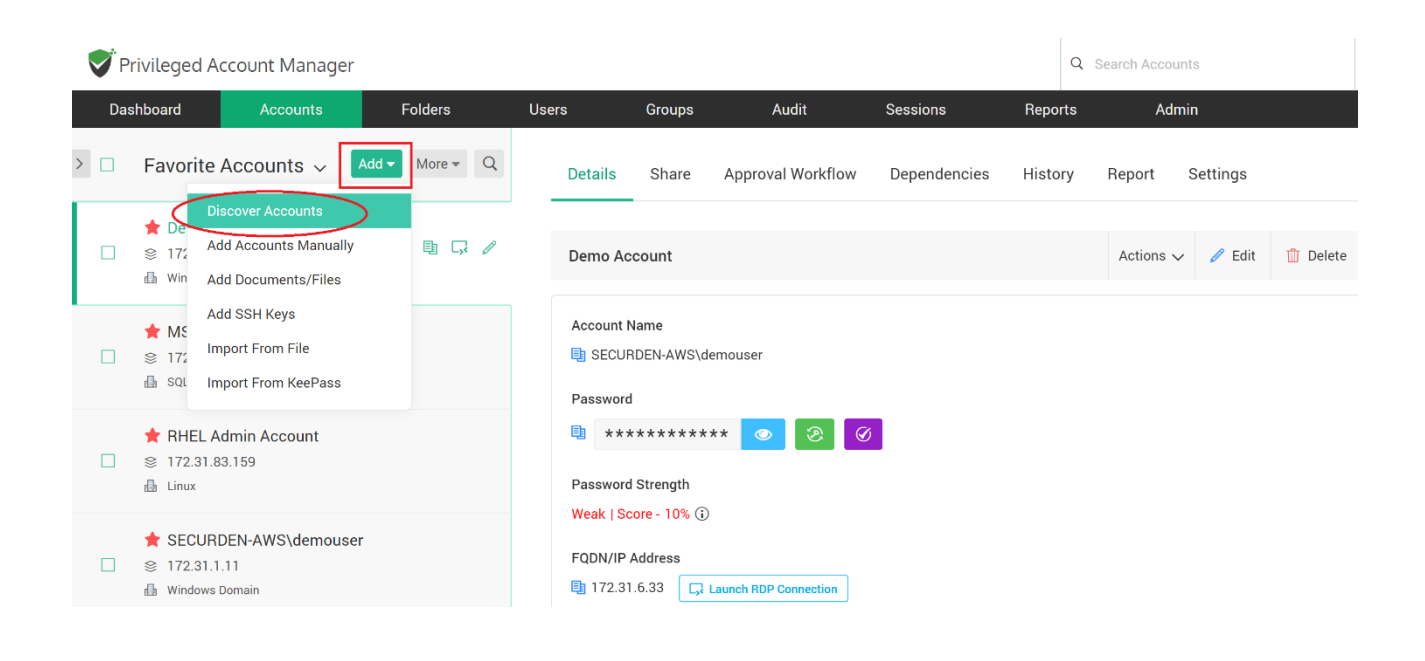

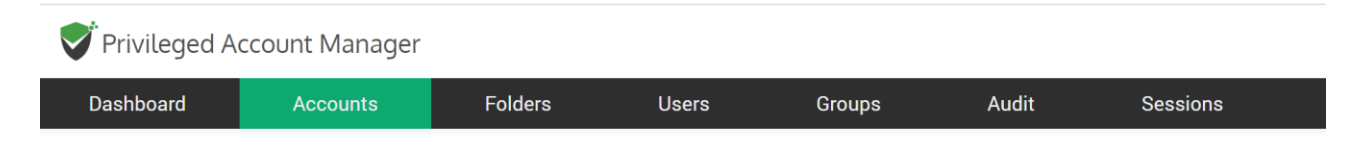

#### **Discover Accounts**

You can discover the privileged accounts from various IT assets, including servers, databases, and other devices. Select an option below.

#### Servers

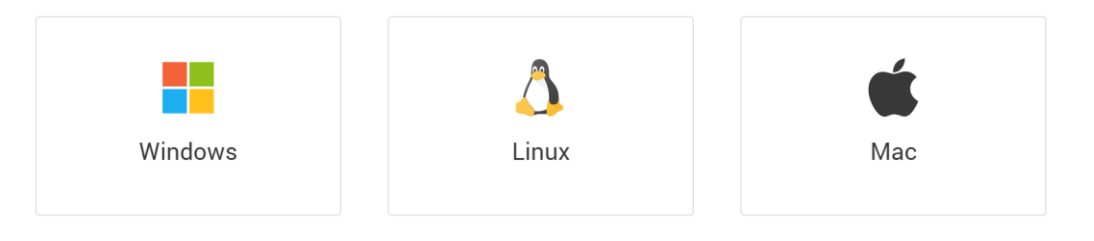

| Privileged A                                                                                                    | ccount Manager  |              |             |         |       |         |  |  |  |  |  |
|----------------------------------------------------------------------------------------------------|-----------------|--------------|-------------|---------|-------|---------|--|--|--|--|--|
| Dashboard                                                                                                    | Accounts        | Folders      | Users       | Groups  | Audit | Reports |  |  |  |  |  |
| Discover Ac<br>Step 1: Establ                                                                                                    | counts, Com     | outers, Depe | endencies F | From AD |       |         |  |  |  |  |  |
| Securden scans your Active Directory domain and obtains the OUs, Groups and computers in the domain. It also fetches the local admin accounts, domain accounts, and service accounts on member servers. Typically, each discovered computer is scanned for identifying the dependencies - domain accounts which are used as service accounts to run services, scheduled tasks and IIS App pools. |                 |              |             |         |       |         |  |  |  |  |  |
| Domain<br>SECURDEN.AWS.CC                                                                                                    | DM              | ~            |             |         |       |         |  |  |  |  |  |
| Domain IP Address /<br>172.31.1.11                                                                                                    | FQDN *          |              |             |         |       |         |  |  |  |  |  |
| Secondary IP Addre                                                                                                    | sses (Optional) |              |             |         |       |         |  |  |  |  |  |

## **1.2 Configure Periodic Synchronization of Accounts, Endpoints and Servers**

You can create a scheduled task to keep the accounts in Securden in synchronization with those in the AD. Accounts imported from specific OUs and Groups can be periodically synchronized. When accounts get added to or removed from the OUs/Groups in AD, the changes get reflected here.

Navigate to **Accounts >> More Actions >> Configure AD Sync** section to perform this step. (The icon that displays three horizontal lines next to the 'Add' button in the 'Accounts' GUI represents 'More Actions'.

#### **1.3 Manage Windows Service Accounts**

During the Windows discovery process, Securden fetches and displays the

services, scheduled tasks and IIS App pools that are making use of any particular domain account. In the case of services, their respective dependencies are also displayed.

You can manage service accounts in two ways:

- Navigate to Accounts >> Click 'Service Accounts' in the "All Accounts" drop-down. It will list down all the accounts that have dependencies. When you click a particular account, and then click 'Dependencies' tab in the right pane, you will see the list of all dependencies.
- Alternatively, you can click any account on 'Accounts' tab and then click 'Dependencies' tab in the right pane, you will see the list of all dependencies.

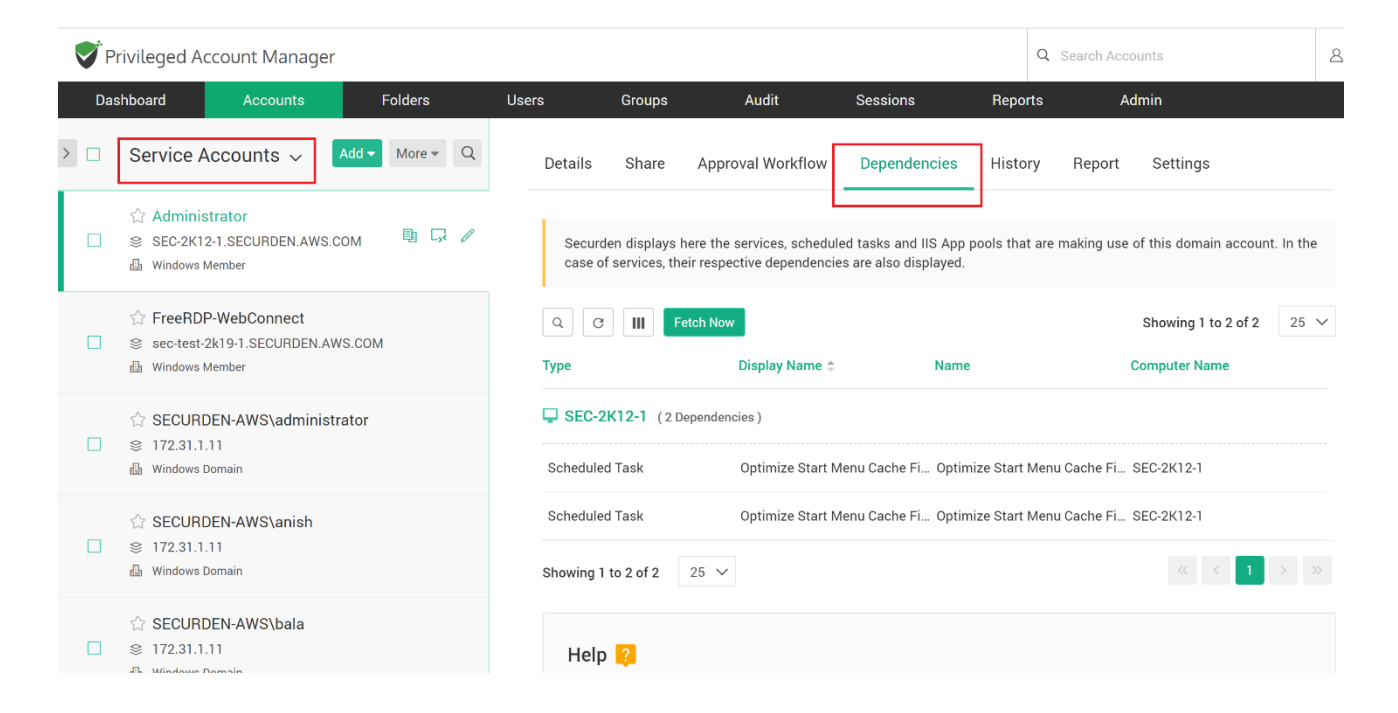

Whenever the password of a domain account is changed, Securden takes care of propagating the change across all dependencies. This way, you can always have complete visibility and control over service accounts and dependencies.

#### **1.4 Discover Mac OS X Computers and Accounts**

To discover the Mac OS X computers in your network and the accounts that are part

of those computers, all you need to do is to specify the IP address range and supply either root account credentials or the common '**sudo**' account credential. Securden will use this to discover all local accounts in the specified range and also perform remote actions.

Navigate to **Accounts** >> **Add** >> **Discover** and then click '**Mac'** under '**Servers'** in the GUI to perform this step.

| Privileged Ac                                                     | count Manager                                                            |                                                                   |                                                                |                                                              |                                         |                                         |
|-------------------------------------------------------------------|--------------------------------------------------------------------------|-------------------------------------------------------------------|----------------------------------------------------------------|--------------------------------------------------------------|-----------------------------------------|-----------------------------------------|
| Dashboard                                                         | Accounts                                                                 | Folders                                                           | Users                                                          | Groups                                                       | Audit                                   | Reports                                 |
| Discover Ma                                                       | ac Accounts                                                              |                                                                   |                                                                |                                                              |                                         |                                         |
| You can discove<br>and hence port 2<br>single device. All         | r the Mac OS X compu<br>22 should remain open<br>local accounts in the n | ters in your environ<br>in the target mach<br>nachines being disc | nment and add the<br>nines. You can disc<br>overed are fetched | m to Securden. Sec<br>cover the devices th<br>into Securden. | urden uses SSH f<br>at fall under an II | or discovery<br><sup>D</sup> range or a |
| Step 1: Enter Co                                                  | puters in IP range                                                       | ) Single Computer                                                 |                                                                |                                                              |                                         |                                         |
| Start IP *                                                        |                                                                          |                                                                   | End IP                                                         |                                                              |                                         |                                         |
| Connection timeout(in s<br>10<br>Retry discovery p<br>Next Cancel | econds) *<br>process again after 5                                       | hours.                                                            |                                                                |                                                              |                                         |                                         |

#### **1.5 Discover Linux Computers and Accounts**

To discover the Linux computers in your network and the accounts that are part of those computers, all you need to do is to specify the IP address range and supply either root account credentials or the common '**sudo**' account credential. Securden will use this to discover all local accounts in the specified range and also perform remote actions. Navigate to **Accounts** >> **Add** >> **Discover** and then click **`Linux'** under **`Servers'** in the GUI to perform this step.

#### **1.6 Discover Databases**

To discover PostgreSQL, MySQL, MS SQL and Oracle databases and the privileged accounts thereof, navigate to **Accounts >> Add >> Discover** and then click the required database under **'Databases'** in the GUI. You need to provide basic details such as database port, connector details and the administrator credentials.

#### **1.7 Discover Devices**

You can discover SSH devices such as switches, routers and firewalls along with the privileged accounts thereof. Navigate to **Accounts** >> **Add** >> **Discover** and then click the required device type under '**Devices'** in the GUI.

#### **1.8 Import Accounts**

Alternatively, you can import accounts from a standard CSV or XLSX file. Navigate to Accounts >> Add >> Import from File to perform this.

#### Format

Accounts import is very flexible in Securden. You can simply import the file you have exported from your current repository into Securden. Typically, each line in the file is added as an account. In the second step of accounts import, you can **map the columns** in the input file and that of Securden. So, the format of the import file doesn't have a major role.

#### **Steps to import**

- Navigate to **Accounts >> Add** and select "**Import From File**" option.
- Browse and select the file
- Click 'Next'. In the second step of the import, we provide the option to map the columns in the input file and that of Securden.

#### Mapping

In the second step of import (refer to the screenshot below), you can map the columns (drag and drop from LHS to RHS). For example, you can map Name -- > Account Title, UserName ---> Account Name, Password --> Password, URL - -> URL, Hostname --> Hostname (created as additional field), extra --> extra (created as additional field), grouping ---> Folders.

| Dashboard       | Accounts | Folders                     | Users                                       | Groups                                      | Audit                                   | Reports                                   |
|-----------------|----------|-----------------------------|---------------------------------------------|---------------------------------------------|-----------------------------------------|-------------------------------------------|
| Columns in File |          | Мар Со                      | lumns                                       |                                             |                                         |                                           |
| II URL          |          | You need to<br>'Account Tit | o specify below the<br>le' in Securden, the | e mapping of columr<br>second entry might r | ns in your CSV an<br>represent 'Account | d that of Securden.<br>Name'. Just drag a |
| 👖 type          |          | Mapping                     | in Securden                                 |                                             |                                         | → Reset                                   |
| 👖 UserName      |          | Account Title               | *                                           |                                             |                                         |                                           |
| Password        |          |                             |                                             | Drag a field here                           |                                         |                                           |
| Hostname        |          | Account Nam                 | e *                                         |                                             |                                         |                                           |
| extra           |          |                             |                                             | Drag a field here                           |                                         |                                           |
| 🔛 Name          |          | Password                    |                                             | Drag a field here                           |                                         |                                           |
| grouping        |          | URL*                        |                                             |                                             |                                         |                                           |
|                 |          |                             |                                             | Drag a field here                           |                                         |                                           |

#### **Taking Care of Additional Fields**

To include the additional fields present in your file into Securden, either you can create a new account type (this is similar to a template) or edit an existing account type. To do this, navigate to **Admin >> Account Management >> Account Types** and click "**Add Account Type**". Fill in the details. For '**Password Policy**', select the option '**Don't link any policy**' and at the bottom of the page, you will see "**Add Fields**". Click that and add the required additional fields. Give the additional field the required name (in your case Hostname, extra) using '**Field Label**'. This takes care of the additional fields.

#### **1.9 Add Accounts Manually**

You can add accounts manually too. You can make use of this provision to add website accounts and others that are not discoverable. Navigate to **Accounts >> Add >> Add Accounts Manually** in the GUI to perform this step.

| Privileged Acc    | ount Manager    |         |                                |        |       |          | Q Sear                                                                                                    | ch Accounts                                                                                                    | ۵.                                             |
|-------------------|-----------------|---------|--------------------------------|--------|-------|----------|----------------------------------------------------------------------------------------------------|----------------------------------------------------------------------------------------------------|------------------------------------------------|
| Dashboard         | Accounts        | Folders | Users                          | Groups | Audit | Sessions | Reports                                                                                                    | Admin                                                                                                    |                                                |
| Add Account       | t<br>O Beregard |         |                                |        |       |          | Help ?<br>Accounts that are part<br>directly discovered an<br>manage the local admi<br>act demain biologic mark   | of the domain-joined computer<br>d added to Securden. If you<br>nistrator accounts of computers                                    | rs can be<br>want to<br>s that are             |
| Account Title *   | Personal        |         | Account Type<br>Windows Member |        |       | ~        | addition, you can make<br>that cannot be discover<br>Classification                                               | e use of this option to add any red, such as website accounts.                                                                     | account                                        |
| Account Details   |                 |         |                                |        |       |          | helps you segregate th<br>official accounts used<br>Personal accounts are<br>account). Personal acc               | e account as 'Work' and 'Perso<br>for work belongs to your orga<br>your own (such as your perso<br>ounts cannot be shared with oth | nal'. Your<br>anization.<br>nal email<br>hers. |
| Account Name *    |                 |         | Password *                     |        | R 40  | · (j)    | Account Title                                                                                                    |                                                                                                    |                                                |
| FQDN/IP Address * |                 |         | Folder<br>None                 |        |       | × (1)    | helps uniquely identify<br>Account Type<br>helps classify the a<br>reporting. If you want<br>Admin >> Account Man | the account being added.<br>accounts for easy managem<br>to add a new type, you can do<br>agement >> Account Types.                | ient and<br>o so from                          |
| Tags              |                 |         |                                |        |       |          |                                                                                                    |                                                                                                    |                                                |

**Note:** When you add Windows accounts manually, ensure that you choose 'Windows Domain' as the type for domain accounts and 'Windows Member' for local accounts.

#### **1.10 Explore Account Types**

Account types help identify and classify the accounts being added in Securden.

Proper classification comes in handy to carry out various operations such as sharing, reporting etc. Super Administrators, Administrators, and Account Managers have the privilege to add custom types, edit and delete existing ones.

When creating your own account types, you can define the fields needed for that type, decide if certain fields should be marked as 'mandatory', if any field to hold default values and so on.

Navigate to **Admin >> Account Management >> Account Types** to create new account types and to manage existing ones.

#### 1.11 Add and Manage SSH Keys

In addition to storing passwords, you can also store and manage SSH keys. The provision to manage SSH keys help you store the keys securely, track their usage, and associate them with required Unix devices for authentication and remote access.

Navigate to **Accounts** >> **Add** >> **Add SSH Keys** in the GUI to perform this step.

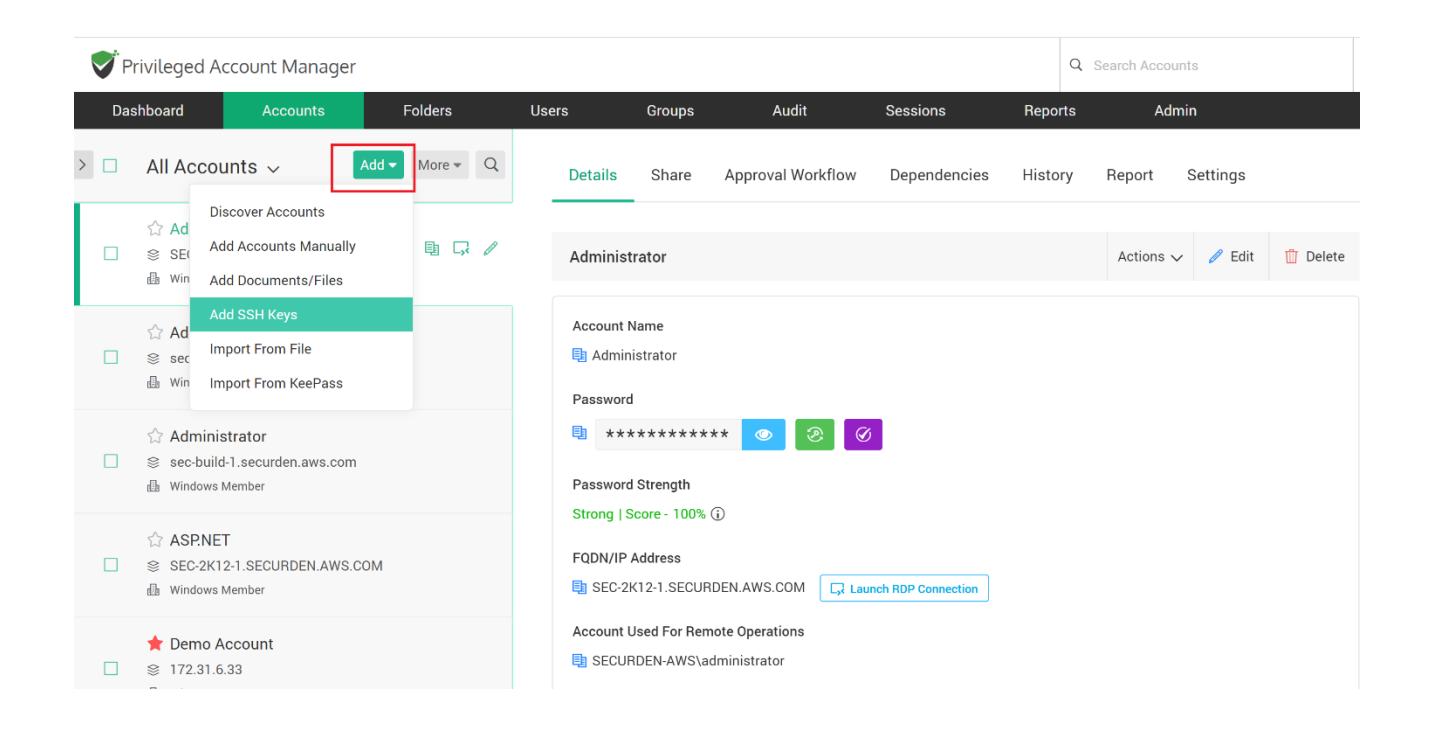

After adding the keys, you can associate the required key with the required account by clicking '**Associate Private Key**' option in 'More Actions' (the icon showing three horizontal lines next to the 'Add' button in 'Accounts' tab). After associating the key, you can open direct connections with remote Unix devices using private key authentication.

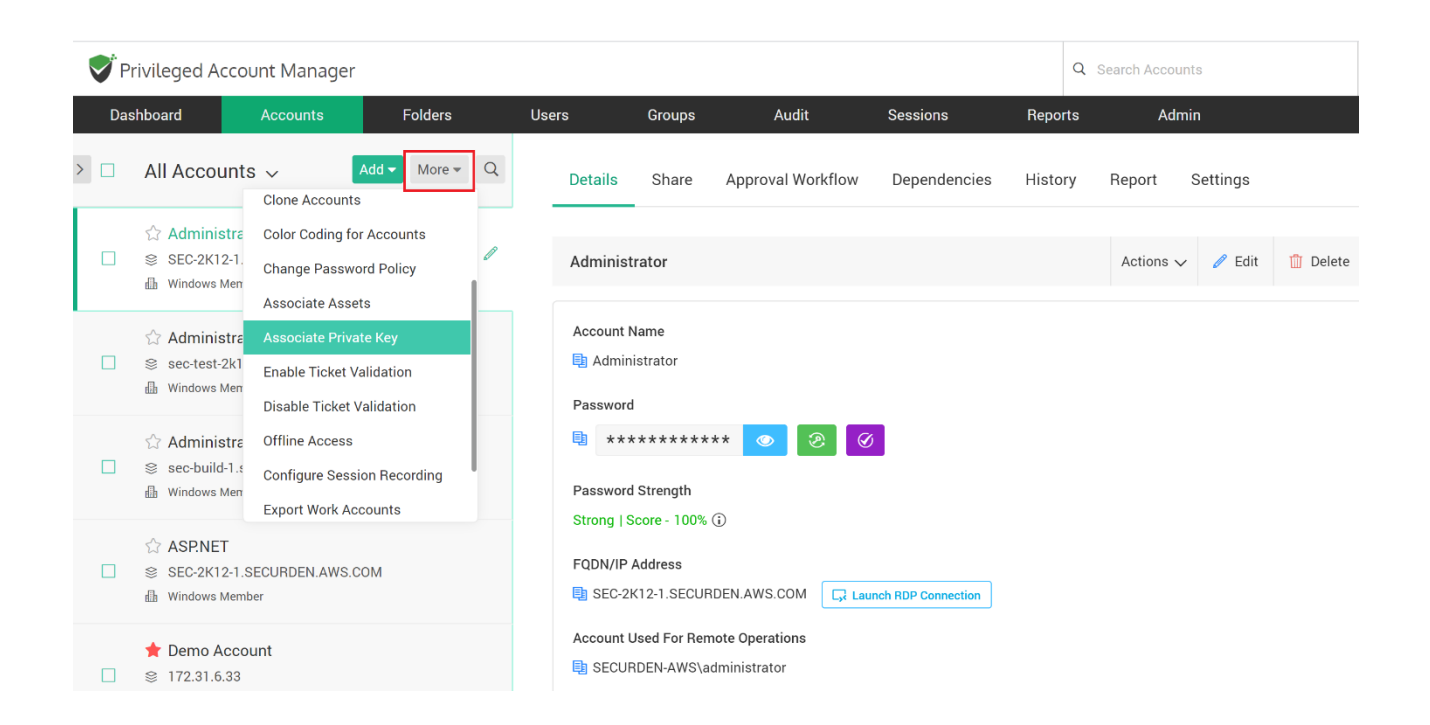

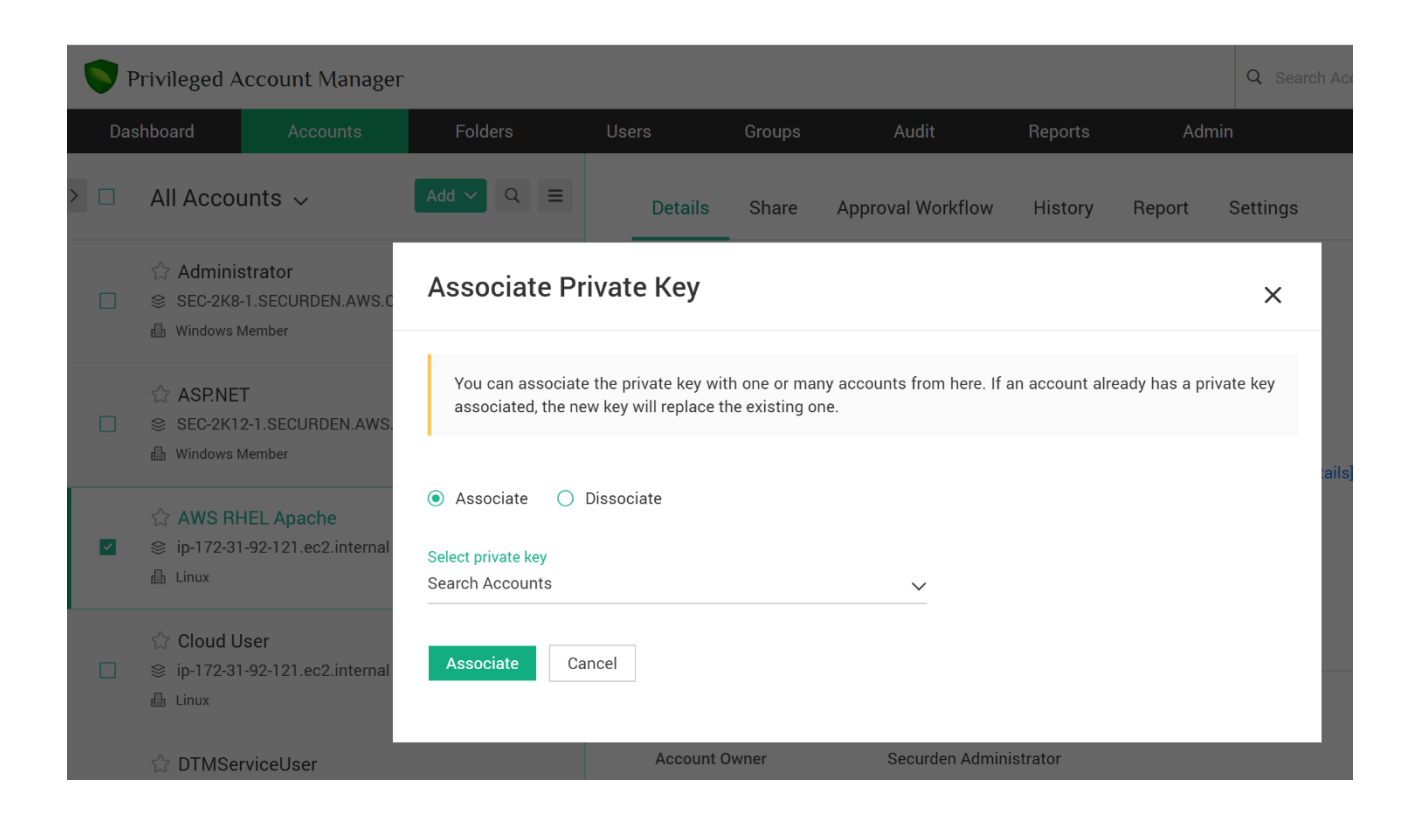

#### 1.11 Add Documents, Files

In addition to storing passwords, you can also store and manage documents, files, images, license keys and others. You can either attach files along with any account or even store the documents individually. Navigate to **Accounts** >> **Add** >> **Add** Documents/Files in the GUI to perform this step.

## Step 2: View Account Details, Passwords

You can view the passwords of accounts, edit attributes, and access other information from "**Accounts**" tab in the GUI. Click the respective account title to view the details.

| <b>V</b> P | rivileged Account Manager                                             |          |           |                             |                                |                  |         | Q Search Accou | nts      |          |
|------------|-----------------------------------------------------------------------|----------|-----------|-----------------------------|--------------------------------|------------------|---------|----------------|----------|----------|
| Da         | shboard Accounts                                                      | Folders  | Users     | Groups                      | Audit                          | Sessions         | Report  | s Adn          | nin      |          |
| > 🗆        | All Accounts ~                                                        | More + Q | Details   | Share                       | Approval Workf                 | low Dependencies | History | y Report       | Settings |          |
|            | ☆ Administrator<br>© SEC-2K12-1.SECURDEN.AWS.COM<br>∰ Windows Member  | B G /    | Administ  | trator                      |                                |                  |         | Actions 💊      | 🖌 🥒 Edit | 📋 Delete |
|            | ☆ Administrator<br>sec-test-2k19-1.SECURDEN.AWS.CO<br>Windows Member  | м        | Account I | Name<br>histrator           |                                |                  |         |                |          |          |
|            | ☆ Administrator<br>≋ sec-build-1.securden.aws.com<br>∰ Windows Member |          | Password  | d Strength                  | ** 💿 🗵                         | Ø                |         |                |          |          |
|            | ☆ ASP.NET<br>© SEC-2K12-1.SECURDEN.AWS.COM<br>Windows Member          |          | FQDN/IP   | Address<br>K12-1.SECUR      | DEN.AWS.COM                    |                  |         |                |          |          |
|            | ★ Demo Account ◎ 172.31.6.33                                          |          | Account   | Used For Rem<br>RDEN-AWS\ac | ote Operations<br>Iministrator |                  |         |                |          |          |

Click the 'Eye' icon to view the password. The bottom of the 'Details' section provides more information about the other attributes of the account. In addition, security-related information such account creation time, ownership details, last access and modification details.

Click 'Show More Details' link to view these details.

## **Step 3: RDP, SSH, SQL, Website Connections** (Remote Connections for Employees, 3<sup>rd</sup>-party Contractors)

You can open direct remote connections with Windows, Linux and other devices from Securden GUI. This feature helps you can grant your remote workforce, including IT administrators, and third-party technicians secure administrative access to internal IT assets that are kept behind corporate firewalls.

You can eliminate the need for VPN and enable them to launch web-based connections or by using native client applications. The choice of web-based connection is available for RDP and SSH. Native client application support is offered for all RDP, SSH (PuTTY, SecureCRT), and SQL connections.

#### **3.1 Web-based Connections**

Web-based remote connections support (RDP and SSH) is readily available. There are no pre-requisites for this option. Users can launch connections using a web-browser without installing anything on their machines.

| V P | rivileged Account Manager                                                    |              |                        |                               |                            |          |        | Q Search Accour | ts     |                 |
|-----|------------------------------------------------------------------------------|--------------|------------------------|-------------------------------|----------------------------|----------|--------|-----------------|--------|-----------------|
| Da  | shboard Accounts                                                             | Folders      | Users                  | Groups                        | Audit                      | Sessions | Repo   | orts Adm        | in     |                 |
|     | All Accounts ~ Add                                                           | d ▼ More ▼ Q | Details                | Share                         | Approval Workflow          | History  | Report | Settings        |        |                 |
|     | ☆ FreeRDP-WebConnect<br>⊗ sec-test-2k19-1.SECURDEN.AWS.(<br>⊕ Windows Member | сом          | RHEL Ad                | lmin Accour<br>Name           | nt                         |          |        | Actions 🗸       | 🥒 Edit | <u> </u> Delete |
|     | ★ MSSQL Test Account     ③ 172.31.13.88     ④ SQL Server                     |              | ) ec2-us<br>Password   | ser<br>1<br>******            | ** 💿 🛞 🖉                   | 3        |        |                 |        |                 |
|     | ★ RHEL Admin Account<br>⊗ 172.31.83.159<br>⊪ Linux                           | li 🗖 🖉       | Password<br>Strong   S | d Strength<br>Score - 100%    | Û                          |          |        |                 |        |                 |
|     | ☆ root<br>≋ 172.31.83.159<br>⊪ Linux                                         |              | FQDN/IP                | Address<br>1.83.159<br>ey Lau | Launch SSH Connection      | ]        |        |                 |        |                 |
|     | ☆ SECURDEN-AWS\administrate ⊗ 172.31.1.11                                    | or           | Not Asso               | ciated Lau<br>Lau             | nch Putty<br>nch SecureCRT |          |        |                 |        |                 |

To launch web-based RDP, SSH connections, select the required account and

click **"Launch RDP Connection**" or **"Launch SSH Connection**" and then choose the web-based option.

#### 3.2 Using Native Client Applications

To use native client applications for SSH (PuTTY, SecureCRT etc.) and SQL, you need not install any pre-requisite software. For RDP connections, a light-weight launcher application has to be installed in all the end-user machines.

Launcher for RDP Connections: As mentioned above, to launch RDP connections, you need to install a light-weight launcher called 'Securden Remote Launcher' on all the machines from where you/your users would be connecting to Securden web-interface. The launcher can be downloaded and installed from Admin >> Installers for Remote Sessions >> Windows Remote Launcher.

**To launch RDP connection**, navigate to **Accounts** section in the GUI, **click the required account**, click the **`Launch RDP Connection**' icon appearing alongside the account information on the left hand side.

| V V | rivileged Account Manager                            |                |                                                            |                                                  |                                                          |              |        | Q Search Accou | nts      |                 |
|-----|------------------------------------------------------|----------------|------------------------------------------------------------|--------------------------------------------------|----------------------------------------------------------|--------------|--------|----------------|----------|-----------------|
| Das | shboard Accounts                                     | Folders        | Users                                                      | Groups                                           | Audit                                                    | Sessions     | Repor  | rts Adr        | nin      |                 |
|     | Favorite Accounts 🗸 🛛                                | Add - More - Q | Details                                                    | Share                                            | Approval Workflow                                        | Dependencies | Histor | ry Report      | Settings |                 |
|     | ★ Demo Account<br>172.31.6.33<br>Windows Member      | <b>■</b> , /   | Demo Ad                                                    | count                                            |                                                          |              |        | Actions N      | 🖌 🧷 Edit | <u> </u> Delete |
|     | ★ MSSQL Test Account                                 |                | Account I                                                  | Name<br>RDEN-AWS\d                               | lemouser                                                 |              |        |                |          |                 |
|     | ★ RHEL Admin Account © 172.31.83.159 ▲ Linux         |                | Password                                                   | ********                                         | ** 📀 📀 ૯                                                 | 5            |        |                |          |                 |
|     | ★ SECURDEN-AWS\demouser © 172.31.1.11 Windows Domain |                | Weak   St<br>FQDN/IP<br>In 172.3<br>Account I<br>Not Confi | Core - 10% (j<br>Address<br>1.6.33<br>Useq Launc | Launch RDP Connection<br>h Native RDP<br>h Web-based RDP | l            |        |                |          |                 |
|     |                                                      |                | Natas                                                      | - L                                              |                                                          |              |        |                |          |                 |

**To launch SSH connections**, navigate to **Accounts** section in the GUI, **click the required account**, click the **`Launch SSH Connection**' icon appearing alongside the account information on the LHS. (As mentioned earlier, SSH connections don't require installation of remote launchers).

**To launch SQL connections**, navigate to **Accounts** section in the GUI, **click the required account**, click the **`Launch SQL Connection**' icon appearing alongside the account information on the LHS.

#### 3.3 Auto-fill Credentials on Websites

**Pre-requisite:** Securden provides browser extensions to facilitate auto-fill of credentials on websites and web applications. Securden browser extensions are now available for Chrome, Firefox and Edge. The installation instructions and how to work with the extensions are available <u>in this document</u>. (Auto-fill will not work if browser extension is not installed).

To auto-fill credentials / automatically login to a website, navigate to **Accounts** section in the GUI, **click the required account**, click the **`Open URL**' icon appearing alongside the account information on the LHS.

#### Step 4: Reset Passwords, Verify Synchronization

You can reset passwords of accounts on remote devices from the **Accounts** >> **Details** section in the GUI. While resetting the passwords, you can take the help of Securden's password generator, which helps generate strong passwords. Whenever you want to verify if the password stored in Securden is in synchronization with the remote machine, you can do that too.

| V V | rivileged Account Manager                                                                           |          |          |                                       |                                 |           |               |        | Q Search Accou | ints     |                 |
|-----|----------------------------------------------------------------------------------------------------|----------|----------|---------------------------------------|---------------------------------|-----------|---------------|--------|----------------|----------|-----------------|
| Das | shboard Accounts                                                                                    | Folders  | Users    | Groups                                | Audit                           | Ses       | ssions        | Report | ts Adr         | nin      |                 |
|     | All Accounts ~                                                                                      | More 👻 Q | Details  | Share                                 | Approval Wor                    | kflow De  | ependencies   | Histor | y Report       | Settings |                 |
|     | ☆ Administrator<br>© SEC-2K12-1.SECURDEN.AWS.COM<br>Windows Member                                  | B 🖓 /    | Adminis  | trator                                |                                 |           |               |        | Actions        | / 🧷 Edit | <u> </u> Delete |
|     | ☆ Administrator<br>⊗ sec-test-2k19-1.SECURDEN.AWS.COM<br>∰ Windows Member                           | И        | Account  | Name<br>nistrator<br>d                | Char                            | ge        |               |        |                |          |                 |
|     | <ul> <li>☆ Administrator</li> <li>⊗ sec-build-1.securden.aws.com</li> <li>₩indows Member</li> </ul> |          | Password | * * * * * * * * * * * * * * * * * * * | ** 💿 🖸                          | 0         |               |        |                |          |                 |
|     | ☆ ASP.NET<br>© SEC-2K12-1.SECURDEN.AWS.COM<br>∰ Windows Member                                      |          | FQDN/IP  | Address                               | URDEN.AWS.COM                   | Launch RD | DP Connection |        |                |          |                 |
|     | ★ Demo Account<br>172.31.6.33<br>Windows Member                                                     |          | Account  | Used For Ren<br>RDEN-AWS\a            | note Operations<br>dministrator |           |               |        |                |          |                 |

To reset the password,

 Navigate to Accounts section in the GUI, click the required account, click the 'Change' button in the right pane next to the account password and then follow the instructions in the GUI.

To verify if the password stored in Securden is in synchronization with the remote device,

 Navigate to Accounts section in the GUI, click the required account, click the 'Verify' button in the right pane next to the account password and then follow the instructions in the GUI.

#### Step 5: Share Accounts with Users/Groups

You can share an individual account with any user(s) and/or user group(s). To share a single account, navigate to **Accounts** section in the GUI, **click the required account**, click the **'Share**' tab in the right pane and then follow the instructions in the GUI.

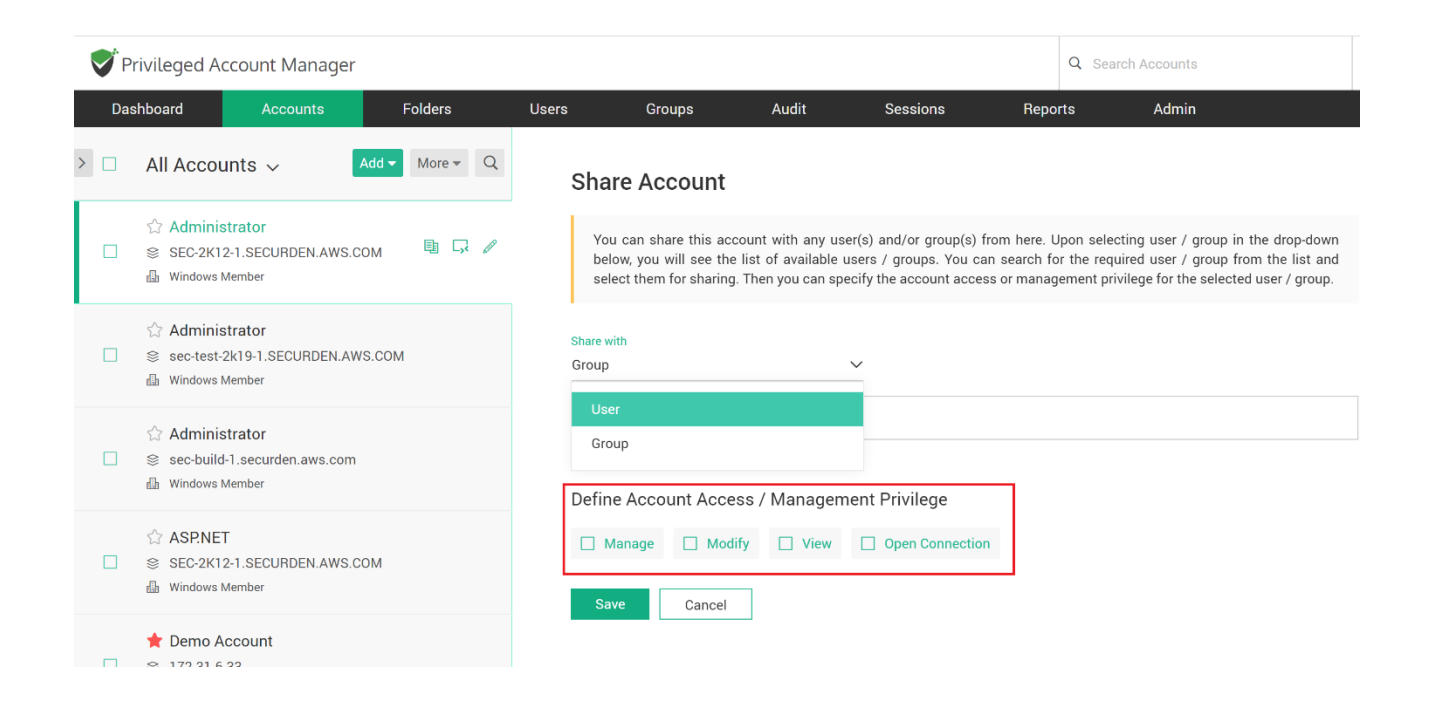

You can share an account with the following share permissions:

- 'Open Connection' allows launching RDP, SSH sessions with target machines and auto-filling credentials for web applications without showing the underlying password in plain-text in the GUI.
- 'View' allows the user to view the details as well as the password.
- 'Modify' allows changing the password alone
- 'Manage' grants all privileges and is similar to concurrent ownership.

## Step 6: Just-in-time Access through Approval Workflows

You can establish an additional layer of security for sensitive accounts by enforcing your users to go through approval workflows. This also serves as justin-time access provisioning mechanism. Whenever the passwords of such accounts are to be accessed, users will have to raise a request and select administrators or account managers, who are designated as 'Approvers' will grant time-limited access. At the end of the usage period, the password will be automatically reset. This feature comes with adequate provisions to handle various scenarios such as obtaining permission in advance, granting automated

#### approvals.

| <b>V</b> P | rivileged Account Manager                                                                           |            |                                            |                                                 |                                                                                     |                                                                       | C                                            | Search Accounts                                                 |                                                                                    |
|------------|----------------------------------------------------------------------------------------------------|------------|--------------------------------------------|-------------------------------------------------|-------------------------------------------------------------------------------------|-----------------------------------------------------------------------|----------------------------------------------|-----------------------------------------------------------------|------------------------------------------------------------------------------------|
| Da         | shboard Accounts                                                                                    | Folders    | Users                                      | Groups                                          | Audit                                                                               | Sessions                                                              | Reports                                      | Admin                                                           |                                                                                    |
| > □        | All Accounts ~                                                                                      | ▪ More ▪ Q | Details                                    | Share                                           | Approval Workflow                                                                   | Dependencies                                                          | History                                      | Report S                                                        | ettings                                                                            |
|            | ☆ Administrator<br>© SEC-2K12-1.SECURDEN.AWS.COM<br>Windows Member                                  | ⑮ 다 /      | Instea<br>One or<br>multip                 | d of giving pe<br>r more admini<br>le approvers | rmanent access to a privi<br>istrators will review the re<br>on each level. Passwoi | leged account, you ca<br>equest and grant app<br>rd will be released, | an enforce us<br>proval. There<br>and at the | ers to raise request<br>can be more than o<br>end of the access | s for time-limited access.<br>one level of approval, and<br>s, the password can be |
|            | ☆ Administrator<br>⊗ sec-test-2k19-1.SECURDEN.AWS.CC<br>∰ Windows Member                            | PM         | autom                                      | atically chan <u>o</u><br>nate Approv           | ged. All these steps follow                                                         | a well-defined workf                                                  | low.                                         |                                                                 |                                                                                    |
|            | <ul> <li>☆ Administrator</li> <li>⊗ sec-build-1.securden,aws.com</li> <li>₩indows Member</li> </ul> |            | Specify                                    | y the names o<br>Securden Adr                   | f Securden administrators                                                           | s who can approve pa                                                  | assword acce                                 | ss requests from us                                             | ers. Clear All                                                                     |
|            | ☆ ASP.NET<br>© SEC-2K12-1.SECURDEN.AWS.COM<br>⊌ Windows Member                                      |            | <table-cell-rows> Add Si</table-cell-rows> | econd Level A<br>xclusion List                  | pprovers                                                                            |                                                                       |                                              |                                                                 |                                                                                    |
|            | ★ Demo Account ◎ 172.31.6.33 Windows Member                                                         |            | Chan                                       | ge Password /<br>gure Automat                   | After Use<br>ic Approval                                                            |                                                                       |                                              |                                                                 |                                                                                    |

To configure approval workflow,

 Navigate to Accounts section in the GUI, click the required account, click the 'Approval Workflow' tab in the right pane and then follow the instructions in the GUI.

To approve/reject the requests raised by users,

• Navigate to **Admin >> Approval Workflow** section in the GUI. You will receive notifications through email when someone raises a request.

#### Step 7: Explore Features Under 'More Actions'

The '**More Actions**' section in 'Accounts' tab contains a good number of features such as provision to transferring ownership of accounts, creating clones of existing accounts, establishing color coding for accounts for easy identification, associating SSH private keys with accounts, exporting data for offline access, provision to delete accounts and a lot more. Navigate to **Accounts >> More Actions** in the GUI to explore these features.

| V V | rivileged Accou                              | unt Manager                                             |                         |               |                                 |                            |              | Q       | Search Accour | nts      |          |
|-----|----------------------------------------------|---------------------------------------------------------|-------------------------|---------------|---------------------------------|----------------------------|--------------|---------|---------------|----------|----------|
| Das | shboard                                      | Accounts                                                | Folders                 | Users         | Groups                          | Audit                      | Sessions     | Reports | Adm           | nin      |          |
| >   | Favorite Acc                                 | ounts 🗸 🛛                                               | Add - More - C          | Detail        | s Share                         | Approval Workflow          | Dependencies | History | Report        | Settings |          |
|     | ★ Demo Acco ※ 172.31.6.33                    | Configure AD Syn<br>Account Types<br>Change Folder      | nc                      | Demo          | Account                         |                            |              |         | Actions 🗸     | - 🥒 Edit | 🖞 Delete |
|     | ★ MSSQL Te<br>172.31.13.8:<br>SQL Server     | Transfer Owners<br>Clone Accounts<br>Color Coding for   | hip<br>Accounts         | Accou         | nt Name<br>CURDEN-AWS\d<br>vord | lemouser                   |              |         |               |          |          |
|     | ★ RHEL Adm<br>172.31.83.1<br>Linux           | Change Passwor<br>Associate Assets<br>Associate Private | rd Policy<br>s<br>e Key | Passv<br>Waak | vord Strength                   | *** 📀 📀 🧭                  |              |         |               |          |          |
|     | ★ SECURDEN-<br>172.31.1.11<br>Windows Domain | AWS\demouser                                            |                         | FQDN          | /IP Address<br>2.31.6.33        | /<br>Launch RDP Connection |              |         |               |          |          |
|     |                                              |                                                         |                         | Accou         | nt Used For Ren<br>onfigured    | note Operations            |              |         |               |          |          |

#### **Step 8: Organize Accounts by Creating Folders**

You can organize the accounts in Securden by grouping them as folders for easy and efficient management. At any point of time, a specific account could remain a member of one folder only. That means, same account cannot become a member of multiple folders.

| Privileged Acco     | unt Manager  |                       |   |             |               |                        |                   |                  | Q Search Account | ts                |          |
|---------------------|--------------|-----------------------|---|-------------|---------------|------------------------|-------------------|------------------|------------------|-------------------|----------|
| Dashboard           | Accounts     | Folders               |   | Users       | Groups        | Audit                  | Sessions          | Report           | s Admi           | n                 |          |
| Folders             | I            | Add More <del>•</del> | Q | Accounts    | Share         | Approval Workflow      | / Remote F        | Password Res     | et Reports       | Settings          |          |
| 🝷 🚞 IT Infrastructi | ıre          |                       |   | Folder Name |               | IT Infrastructure      |                   |                  |                  |                   |          |
| 🝷 🗋 Technical       | Services     |                       |   | Description |               | None                   |                   |                  |                  |                   |          |
| 🔻 🗋 Databa          | ses          |                       |   | Description |               | NOTIE                  |                   |                  |                  |                   |          |
| 🗋 Ora               | cle          |                       |   | Folder ID   |               | 100000001098           |                   |                  |                  |                   |          |
| 🗀 sql               | Server       |                       |   | Owner       |               | Securden Admini        | strator           |                  |                  |                   |          |
| 🔻 🗋 Networ          | k Devices    |                       |   |             |               | -) *- * *              | . /               |                  |                  |                   |          |
| 🗅 Ciso              | co Routers   |                       |   | folder on   | ly. That mean | is, same account canno | t be part of more | e than one folde | r.<br>r.         | nain part one foi | der/sub- |
| 🗋 Jun               | iper Devices |                       |   |             |               |                        |                   |                  |                  |                   |          |
| 🔻 🗋 System          | is           |                       |   | Q           | Add           | Accounts Move Acc      | Remov             | ve Accounts      | Sho              | wing 1 to 2 of 2  | 25 🗸     |
| 🗅 Linu              | х            |                       |   | Accor       | unt Title     | Add                    | lress             |                  | Туре             |                   |          |
| 🗅 Win               | dows         |                       |   | Admi        | nistrator     | SEC                    | C-2K12-1.SECUR    | DEN.AWS.COM      | Windows Membe    | er                | Ŵ        |
|                     |              |                       |   | 🗆 Admi      | nistrator     | sec                    | -build-1.securde  | n.aws.com        | Windows Membe    | er                | Ŵ        |

If you structure the folders in Securden to reflect your organizational hierarchy,

you will be able to easily achieve permissions inheritance. Navigate to Folders> Add Folder in the GUI to perform this step.

#### Step 9: Share Folders with Users/Groups

You can share an entire folder or a sub-folder with any user(s) and/or user group(s). When you share the folder, all the accounts that are part of the folder get shared. To share a folder, navigate to **Folders** section in the GUI, **click the required folder**, click the **`Share**' tab in the right pane and then follow the instructions in the GUI.

#### Sharing a folder along with its sub-folders: Permissions inheritance

| Privileged Account Manager |                         |                      |                             |                          |       |         |  |  |  |  |  |
|----------------------------|-------------------------|----------------------|-----------------------------|--------------------------|-------|---------|--|--|--|--|--|
| Dashboard                  | Accounts                | Folders              | Users                       | Groups                   | Audit | Reports |  |  |  |  |  |
| Add Folder                 |                         |                      |                             |                          |       |         |  |  |  |  |  |
| You can create             | a new folder and option | ally add accounts to | the new folder fro          | m here.                  |       |         |  |  |  |  |  |
| Folder Name *<br>Windows   |                         |                      | Description<br>Windows Doma | ain Controllers          |       |         |  |  |  |  |  |
| Parent Folder              |                         |                      | Inherit share pern          | nissions from parent fol | der.  |         |  |  |  |  |  |
| IT Infrastructure          |                         | ~                    | Yes                         |                          |       | ~       |  |  |  |  |  |
| + Add Accounts t           | o the Folder<br>el      |                      | L                           |                          |       | ]       |  |  |  |  |  |

If you want to share a folder along with any/all of its sub-folder, you need to take care of permissions inheritance from the parent folder. Sub-folder sharing in Securden is handled through permissions inheritance from the parent folder. While creating the sub-folders, you need to select "yes" for the field "**inherit** share permissions from parent folder".

In the screenshot above, the new folder 'Windows', which is created as a subfolder of IT Infrastructure will inherit permissions from its parent. As a result, when you share the folder IT Infrastructure, the sub-folder also gets shared. For the already created sub-folders, you can edit the folders and change the inheritance option as "Yes".

#### **Step 10: Configure Approval Workflow for Folders**

In step 6 above, we dealt with configuring request-release approval workflow for individual accounts. The same can be done for all the account belonging to a folder too.

To enforce workflow for an entire folder,

 navigate to Folders section in the GUI, click the required folder, click the `Approval Workflow' tab in the right pane and then follow the instructions in the GUI.

## Step 11: Configure Automated, Periodic Remote Password Reset

You can periodically reset the passwords of accounts in a fully automated manner. You can create scheduled tasks for periodic password reset for all accounts belonging to a folder. Securden then takes care of assigning strong, unique passwords to each account at periodic intervals. The remote password reset could be configured only at the folder level.

To configure periodic password reset to the accounts belonging to a folder,

 Navigate to Folders section in the GUI, click the required folder, click the `Remote Password Reset' tab in the right pane and then follow the instructions in the GUI.

| Privileged Account Manager             |              |                                       |                                                        |                                                                | Q Search Accounts                                                                       |
|----------------------------------------|--------------|---------------------------------------|--------------------------------------------------------|----------------------------------------------------------------|-----------------------------------------------------------------------------------------|
| Dashboard Accounts                     | Folders      | Users Groups                          | Audit                                                  | Sessions Repo                                                  | rts Admin                                                                               |
| Folders                                | Add More - Q | Accounts Share                        | Approval Workflow                                      | Remote Password Re                                             | eset Reports Settings                                                                   |
| <ul> <li>IT Infrastructure</li> </ul>  |              |                                       |                                                        |                                                                |                                                                                         |
| <ul> <li>Technical Services</li> </ul> |              | Password Manager<br>remote password r | ment best practices manda<br>eset process using Securd | ate periodically resetting the<br>en. You may define the perio | passwords of IT assets. You can automate<br>dicity here and Securden will automatically |
| <ul> <li>Databases</li> </ul>          |              | assign strong, uniq                   | ue passwords for the acco                              | unts in accordance with your I                                 | T policy.                                                                               |
| 🗋 Oracle                               |              | _ #                                   |                                                        |                                                                |                                                                                         |
| 🗋 SQL Server                           |              | Define Reset Pe                       | riodicity                                              |                                                                |                                                                                         |
| <ul> <li>Network Devices</li> </ul>    |              | O Reset Once                          | Reset Periodical                                       | ly                                                             |                                                                                         |
| 🗋 Cisco Routers                        |              | Note: The current time                | on the server in which Sec                             | urden runs is <b>15 Jun 2020 10</b> :                          | 50 hrs. The execution time you set here will                                            |
| 🗋 Juniper Devices                      |              | follow the server time.               |                                                        |                                                                |                                                                                         |
| <ul> <li>Systems</li> </ul>            |              | Reset account pas                     | swords periodically starting                           | from DD/MM/YYYY at H                                           | IH Y MM Y brs                                                                           |
| 🗀 Linux                                |              |                                       |                                                        |                                                                |                                                                                         |
| 🗋 Windows                              |              | Reset passwords e                     | every Days 🗸                                           | -                                                              |                                                                                         |
|                                        |              | Send informati                        | ion about password r                                   | eset to                                                        |                                                                                         |

## **Step 12: Create and Enforce Password Policy**

Security best practices recommend usage of strong, unique passwords for every account. Password policy in Securden helps you define the strength, complexity requirements, periodicity for password resets and other conditions.

| Dashboard               | Accounts             | Folders  | Users  | Groups                 | Audit | Sessions | Reports | Admin |
|-------------------------|----------------------|----------|--------|------------------------|-------|----------|---------|-------|
|                         |                      |          |        |                        |       |          |         |       |
| Admin > Password F      | Policy > Add Passwor | d Policy |        |                        |       |          |         |       |
| Add Passwo              | ord Policy           |          |        |                        |       |          |         |       |
|                         | ,,                   |          |        |                        |       |          |         |       |
| Policy Name *           |                      |          |        |                        |       |          |         |       |
|                         |                      |          |        | Description            |       |          |         |       |
|                         |                      |          |        |                        |       |          |         |       |
| Minimum Length *        |                      |          |        | Password Age (in days) |       |          |         |       |
|                         |                      |          |        |                        |       |          |         |       |
|                         |                      |          |        |                        |       |          |         |       |
| Number of Old Passv     | vords in History     |          |        | Denied Characters      |       |          |         |       |
| Starts With an Alphabet |                      |          |        | Lisername as Password  |       |          |         |       |
| Yes                     |                      |          | $\sim$ | Don't Allow            |       |          | $\sim$  |       |

Wherever automation is possible, Securden password generator will automatically assign unique passwords as per the policy defined. Navigate to **Admin >> Account Management >> Password Policy** in the GUI to create password policies.

After creating a policy that suits your requirements, you can set that policy as the default policy for your organization from **Admin >> Account Management >> Password Policy >> Set As Default Policy** section in the GUI.

In addition, you can enforce password policies at '**Account Types**' level. Each account type can have a different password policy. You can also enforce password policy validation during account addition **Admin >> General >> Configurations >> Password Policy** section.

When you do so, Securden will allow only the accounts that conform to the policy defined. You can make use of the password generator to generate strong passwords, apply them to the respective websites first and then update the Securden Vault.

## Step 13: Specify Credentials for Performing Remote Actions

(If you have supplied domain administrator credentials for accounts discovery (Step 1), you may ignore this step).

You need to supply the credentials that are to be used by Securden for performing various remote actions such as fetching accounts, dependencies, and carrying out password resets. You have the option to specify the domain administrator credentials that will take effect globally for all accounts. You can also overwrite the global configuration for specific computers through the 'Specific Computer' option. Navigate to **Admin >> Account Management >> Device Level** 

**Configurations.** Select the required device type, then the specific device and then click **'Remote Credentials'** tab in the GUI to perform this step.

| Privileged Acc      | ount Manager     |             |                        |           |   |                  |                            |                          |           | Q Search Accounts |               |                |              |
|---------------------|------------------|-------------|------------------------|-----------|---|------------------|----------------------------|--------------------------|-----------|-------------------|---------------|----------------|--------------|
| Dashboard           | Accounts         | Folders     | Users                  | Groups    |   | Audit            | Sessi                      | ons                      | Repor     | ts                | Admin         |                |              |
| Admin > Device Leve | l Configurations |             |                        |           |   |                  |                            |                          |           |                   |               |                |              |
| Device Types        | Q                | Devices     | 3                      | Actions - | Q | Remote Cr        | edentials                  | Control Sess             | ion Reco  | rding /           | Associate Ren | note Gateway   | Report       |
| Cisco IOS           |                  | 172.31.6.3  | 3                      |           | Ø |                  |                            |                          |           |                   |               |                |              |
| Linux               |                  | sec-2k12-1  | .securden.aws.com      |           |   | Specif<br>action | y the admi<br>s on this de | nistrator acco<br>evice. | ount to b | e used            | as the creden | tial for perfo | rming remote |
| Мас                 |                  | sec-build-1 | .securden.aws.com      |           |   |                  |                            |                          |           |                   |               |                |              |
| MySQL               |                  |             | (10.1. accurden auro a |           |   | Account Ty       | /pe                        |                          | Title     |                   | ****          |                |              |
| Oracle              |                  | Sec-lest-2  | (19-1.securden.aws.co  | UIII      |   | Windows          | Domain                     | ~                        | Search A  | ccount            | litie 🔪       |                |              |
| PostgreSQL          |                  |             |                        |           |   | Sava             |                            |                          |           |                   |               |                |              |
| SQL Server          |                  |             |                        |           |   | Save             |                            |                          |           |                   |               |                |              |
| Windows Domain      |                  |             |                        |           |   |                  |                            |                          |           |                   |               |                |              |
| 📌 🛛 Windows Member  |                  |             |                        |           |   |                  |                            |                          |           |                   |               |                |              |
| Windows Workgroup   |                  |             |                        |           |   |                  |                            |                          |           |                   |               |                |              |

**Note**: To carry out remote actions for non-domain joined computers, you need to enter the credentials under '**Specific Computer**' section in the above GUI.

## Step 14: Application Password Management using APIs

Securden provides APIs for application-to-application and application-todatabase communication. APIs can be used to connect to Securden and fetch the required data automatically.

Navigate to **Admin >> General >> Authentication Token for API Access** to start using the APIs. Refer to the <u>API reference guide</u> for information on making use of the APIs.

| <b>Privileg</b>       | ed Account Manager                                                     |                                                 |                                             | Q Search Accounts                            |                                          |                                                      |                      |                                |                  |
|-----------------------|------------------------------------------------------------------------|-------------------------------------------------|---------------------------------------------|----------------------------------------------|------------------------------------------|------------------------------------------------------|----------------------|--------------------------------|------------------|
| Dashboard             | Accounts                                                               | Folders                                         | Users                                       | Groups                                       | Audit                                    | Sessions                                             | Reports              | s Admin                        |                  |
| Admin > Au            | thentication Token For API Access                                      |                                                 |                                             |                                              |                                          |                                                      |                      |                                |                  |
| Authen                | tication Token For A                                                   | API Access                                      |                                             |                                              |                                          |                                                      |                      |                                |                  |
| Securder<br>access S  | n provides APIs for querying the c<br>ecurden database and fetch the c | latabase programma<br>lata, thus eliminating    | tically, retrieve cred<br>the dangerous pra | lentials and perform<br>ctice of hard-coding | various other task<br>of credentials.    | s. Scripts, applications a                           | and conf             | iguration files that require c | redentials could |
| Access i<br>step. Ref | s granted through a token-based<br>er to the API help documentation    | authentication. To pr<br>for details on constru | ogrammatically ac<br>ucting the URL. You    | cess an account thro<br>I need to supply the | ough API, you need<br>URL and the Auth 1 | d a URL and the Auth To<br>Token to the calling appl | ken. You<br>ication. | I can create and copy the Au   | th Token in this |
| Note:You              | can use the APIs only for the acc                                      | counts you have acce                            | ess to (owned and s                         | hared accounts).                             |                                          |                                                      |                      |                                |                  |
| 上 AP                  | I Help Documentation                                                   |                                                 |                                             |                                              |                                          |                                                      |                      |                                |                  |
| QC                    | Create Token Remove                                                    |                                                 |                                             |                                              |                                          |                                                      |                      | Showing 1 to                   | 1 of 1 25 ∨      |
|                       | eference Name                                                          | Description                                     |                                             |                                              | Validity                                 |                                                      |                      |                                | Actions          |
| SQL                   | Backup Script                                                          |                                                 |                                             |                                              | Valid up                                 | o to 20 Oct 2020 04:20 A                             | М                    |                                | 1                |

#### **Step 15: Configure Notifications**

Securden can send email notifications upon the occurrence of certain events such as password retrieval, deletion, change in share permissions and others. You can choose the events for which you want to receive notifications. The notifications can be triggered real-time or as one consolidated email once a day.

Navigate to **Admin >> Notifications >> Event Notifications** section to configure notifications.

Similarly, you can configure password expiration notifications. Based on the password age set as part of password policy, Securden sends timely notifications reminding about password expiration.

#### **Step 16: Customize the Features**

You can customize the features of Securden in a granular manner. You can switch on and switch off certain features anytime as desired. Navigate to **Admin** >> **Customization** >> **Configurations** section to exercise the customization options.

In addition, you can replace Securden's logo with your company logo and also choose different GUI color themes. Navigate to **Admin >> Notifications >> Password Expiration Notification** to configure this.

#### **Step 17: Configure Offline Access**

You can access your accounts and passwords even when you go outside your network or don't have internet access. Securden provides the passwords in the form of an encrypted HTML copy for offline access. You can open this file in any web browser, and you will see the same interface as that of the online version.

To export passwords for offline access, you need to supply a passphrase, which will be used as the encryption key. You have the option to download the offline copy anytime as needed or create a scheduled task to get the offline copy periodically through email.

The offline copy cannot be opened without the passphrase. If you forget the passphrase, you will not be able to access the offline copy. You need to export offline copy afresh.

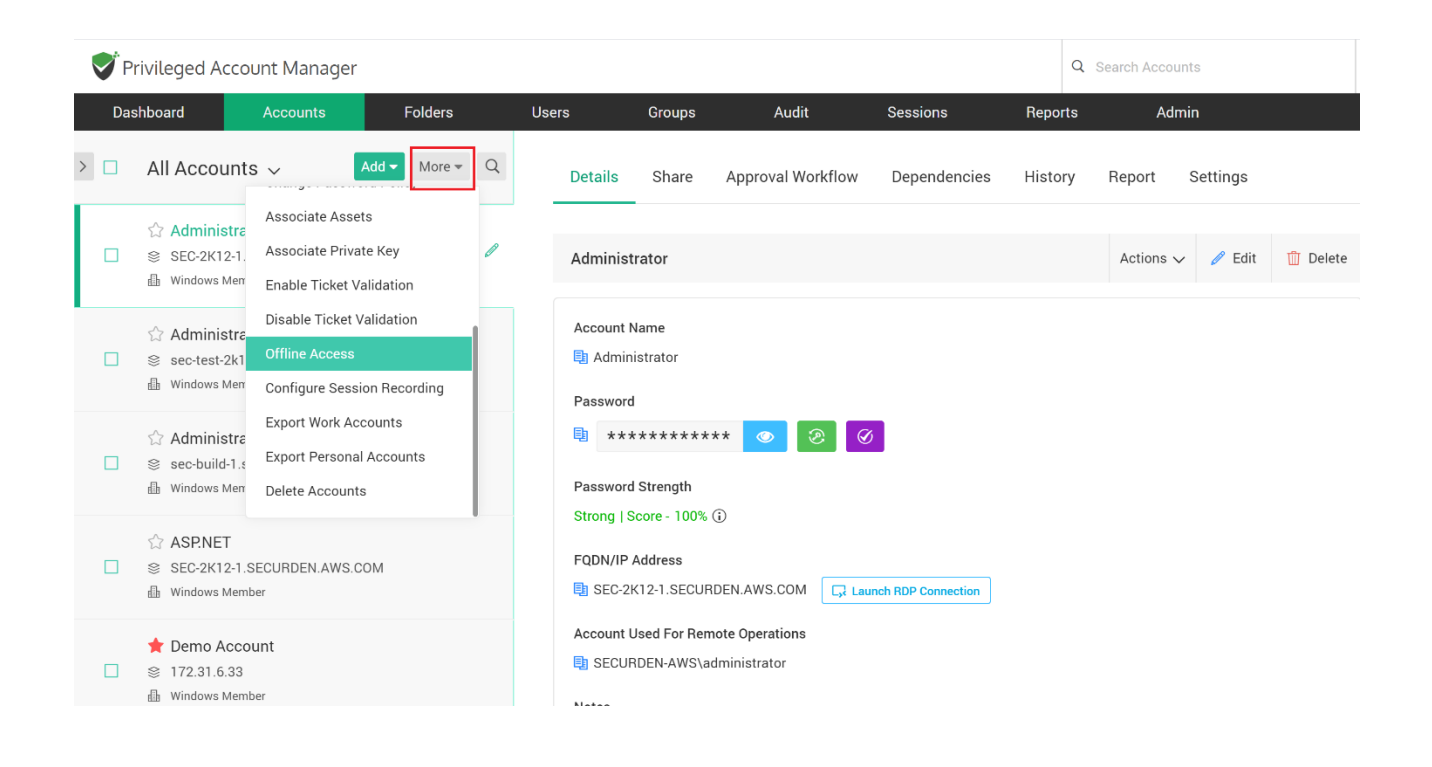

Navigate to **Accounts** section in the GUI, from "**More Actions**" (three horizontal lines icon on the LHS), click the '**Offline Access**' option and then follow the instructions in the GUI.

#### **Step 18: Explore Restricted Access over the Internet**

To meet the demands of remote work scenarios, you can enable all or select users of your organization to securely access the Securden web-interface over the internet.

This access requires configuring an additional security measure by way of certificate-based client authentication. Basically, this requires adding to the browser either a valid CA-signed certificate (.p12 or .pfx or .keystore) or a private keypair generated by Securden in .pfx format. Only those users who possess the certificate will be able to access Securden.

Navigate to Admin >> Restricted Access Over the Internet >> Certificatebased Authentication section for details.

| Privileged A                                           | ccount Manager                                                                      |                                                                        |                                                                |                                                                              |                                                               |                                                                         | Q Sea                                                                  | arch Accounts                                                       |                                                                |
|--------------------------------------------------------|-------------------------------------------------------------------------------------|------------------------------------------------------------------------|----------------------------------------------------------------|------------------------------------------------------------------------------|---------------------------------------------------------------|-------------------------------------------------------------------------|------------------------------------------------------------------------|---------------------------------------------------------------------|----------------------------------------------------------------|
| ashboard                                               | Accounts                                                                            | Folders                                                                | Users                                                          | Groups                                                                       | Audit                                                         | Sessions                                                                | Reports                                                                | Admin                                                               |                                                                |
| dmin > Certificat                                      | e-based Authentication                                                              |                                                                        |                                                                |                                                                              |                                                               |                                                                         |                                                                        |                                                                     |                                                                |
| ertificate-                                            | based Authen                                                                        | ntication                                                              |                                                                |                                                                              |                                                               |                                                                         |                                                                        |                                                                     |                                                                |
| To meet the de<br>configuring an<br>.keystore) or a p  | emands of remote work<br>additional security me<br>private keypair generate         | k scenarios, you can<br>easure by way of cer<br>ed by Securden in .pfx | enable all or sele<br>tificate-based clie<br>format.           | ct users of your org<br>nt authentication. B                                 | anization to secur<br>asically, this requir                   | ely access the Secure<br>res adding to the bro                          | den web-interface ov<br>wser either a valid C                          | er the internet. This<br>CA-signed certificat                       | access requires<br>e (.p12 or .pfx or                          |
| If you are using<br>supply the gene                    | a CA-signed certificate<br>erated .pfx file to your u                               | e, you need to import<br>sers and ask them to                          | the CA root certifi<br>import it on their b                    | icate here. If you dor<br>prowsers.                                          | 't have a CA-signe                                            | d certificate and choo                                                  | se to use the keypair                                                  | generated by Secu                                                   | rden, you need to                                              |
| When trying to                                         | access over the interne                                                             | t, Securden server wil                                                 | I allow access to t                                            | he web-interface only                                                        | if the browser pre                                            | sents the valid CA-sig                                                  | ned certificate or the                                                 | keypair as configur                                                 | ed here.                                                       |
| Prerequisite                                           |                                                                                     |                                                                        |                                                                |                                                                              |                                                               |                                                                         |                                                                        |                                                                     |                                                                |
| To facilitate res<br>be opened to th<br>from the ports | tricted access over the<br>ne internet. Though you<br>for intranet access, the      | internet, Securden m<br>I open these ports, or<br>e URL to access Sec  | akes use of a sepa<br>nly those who pres<br>urden with a valid | arate set of ports - We<br>sent the valid certific<br>certificate will be di | b server port 6969<br>ate as explained a<br>fferent. You need | , SSH gateway port 66<br>bove will be able to a<br>to inform your users | 522, and RDP gateway<br>ccess. Since the port<br>to use that URL for a | / port 6626.These th<br>s for access over th<br>accessing the web-i | nree ports need to<br>ne internet differs<br>nterface over the |
| internet. You ca                                       | in also configure a com                                                             | mon CNAME alias, wl                                                    | nich can handle bo                                             | oth internal and exter                                                       | nal URLs.                                                     |                                                                         |                                                                        |                                                                     |                                                                |
| internet. You ca<br>Important Note                     | in also configure a com<br>:                                                        | mon CNAME alias, wl                                                    | nich can handle bo                                             | oth internal and extern                                                      | nal URLs.                                                     |                                                                         |                                                                        |                                                                     |                                                                |
| internet. You ca<br>Important Note<br>Carefully consid | in also configure a com<br>:<br>der the following before                            | mon CNAME alias, wi                                                    | nich can handle bo<br>nt this approach:                        | th internal and extern                                                       | nal URLs.                                                     |                                                                         |                                                                        |                                                                     |                                                                |
| Important Note<br>Carefully consid<br>1. If the browse | n also configure a com<br>:<br>der the following before<br>r doesn't present either | mon CNAME alias, wl<br>deciding to implement<br>the CA-signed certific | nich can handle bo<br>nt this approach:<br>cate or the keypair | th internal and extern<br>, access will be comp                              | hal URLs.<br>letely denied. Auth                              | orized users will not e                                                 | ven see the Securder                                                   | i login page.                                                       |                                                                |

### Step 19: Change the Encryption Key Location

Every installation of Securden is guarded by a unique encryption key. In a fresh installation for evaluation purposes, by default, the encryption key is available as **Securden-Installation-Folder>\conf\securden.key**. The key has to be moved to a new location outside the Securden installation folder as Securden doesn't allow the encryption key and the encrypted data to be kept together. Securden enforces this once you apply the registered license key and move to production. It is recommended to move the key even during the evaluation process.

| Privileged A                                                                                                    | ccount Manager                                                                                                    | Q                                                                                                    | Q Search Accounts                                                                                                    |                                                                                                    |                                                                                                    |                                                                                                    |                                                                                                 |                                                                                                    |                                                                               |
|----------------------------------------------------------------------------------------------------|----------------------------------------------------------------------------------------------------|----------------------------------------------------------------------------------------------------|----------------------------------------------------------------------------------------------------|----------------------------------------------------------------------------------------------------|----------------------------------------------------------------------------------------------------|----------------------------------------------------------------------------------------------------|-------------------------------------------------------------------------------------------------|----------------------------------------------------------------------------------------------------|-------------------------------------------------------------------------------|
| Dashboard                                                                                                    | Accounts                                                                                                    | Folders                                                                                                    | Users                                                                                                    | Groups                                                                                                    | Audit                                                                                                    | Sessions                                                                                                    | Reports                                                                                         | Admin                                                                                                    |                                                                               |
| Admin > Change E                                                                                                    | ncryption Key Location                                                                                                    |                                                                                                    |                                                                                                    |                                                                                                    |                                                                                                    |                                                                                                    |                                                                                                 |                                                                                                    |                                                                               |
| Change En                                                                                                    | cryption Key L                                                                                                    | ocation                                                                                                    |                                                                                                    |                                                                                                    |                                                                                                    |                                                                                                    |                                                                                                 |                                                                                                    |                                                                               |
| Securden store<br>installation, by<br>it, you need to s<br>location, the cu<br><b>Note:</b> If you an<br>accessible to th | s sensitive data in encry<br>default, the encryption l<br>specify the new location<br>rrent location is depicte<br>e storing the encryption<br>he secondary too. The s | ypted form in the bac<br>key is available as <b><s< b=""><br/>to Securden in the fi<br/>d below. You may cha<br/>n key in a shared dri<br/>ame applies if you are</s<></b> | kend database. As<br>ecurden-Installatic<br>eld below. Whener<br>ange it anytime be<br>ve, ensure that th<br>e using multiple ap | s a security best prar<br>on-Folder>\conf\sec<br>ver you start the Sec<br>low.<br>e folder where the H<br>plication servers arc | ctice, Securden do<br>urden.key. The key<br>urden server, the k<br>key is stored, is a<br>chitecture. Click he | es not allow the encry<br>has to be moved to a<br>ey should be accessib<br>ccessible to Securden<br>re for more information | ption key to be kep<br>new location outs<br>le to the server. If y<br>h. If you are using<br>n. | at along with the encrypted<br>ide the Securden installatic<br>you have already moved th<br>high availability setup, the | l data. In a fresh<br>on. After moving<br>e key to another<br>e key should be |
| Encryption Key Loca<br>C:\work\                                                                                           | tion *                                                                                                    |                                                                                                    |                                                                                                    |                                                                                                    |                                                                                                    |                                                                                                    |                                                                                                 |                                                                                                    |                                                                               |
| Important Note                                                                                                    | : If the encryption key is                                                                                                    | s not present in the lo                                                                                                    | cation specified a                                                                                                    | bove, Securden serve                                                                                                    | er will not start nex                                                                                          | t time.                                                                                                    |                                                                                                 |                                                                                                    |                                                                               |
| Test Save                                                                                                    | Cancel                                                                                                    |                                                                                                    |                                                                                                    |                                                                                                    |                                                                                                    |                                                                                                    |                                                                                                 |                                                                                                    |                                                                               |

After moving the key to a new location, you need to specify the new location in the GUI. Whenever you start the Securden server, the key should be accessible to the server. Otherwise, the server won't start and you won't be able to access the passwords. You can manage the key location from **Admin >> General >> Change Encryption Key Location**.

## Section 3: Privileged Session Management (PSM)

Securden PAM serves as a robust session management solution too. In addition to enabling users to launch secure remote connections with the IT assets, Securden allows administrators to monitor sensitive sessions in parallel, record and playback the sessions.

Securden adopts the secure gateway concept for remote sessions management. That means, you can route all remote operations originating from Securden through a single gateway. All operations, including remote connections, session recording, and password resets are handled through the gateway. The remote gateway is designed to hold two components known as Securden Session Manager and Securden Application Server.

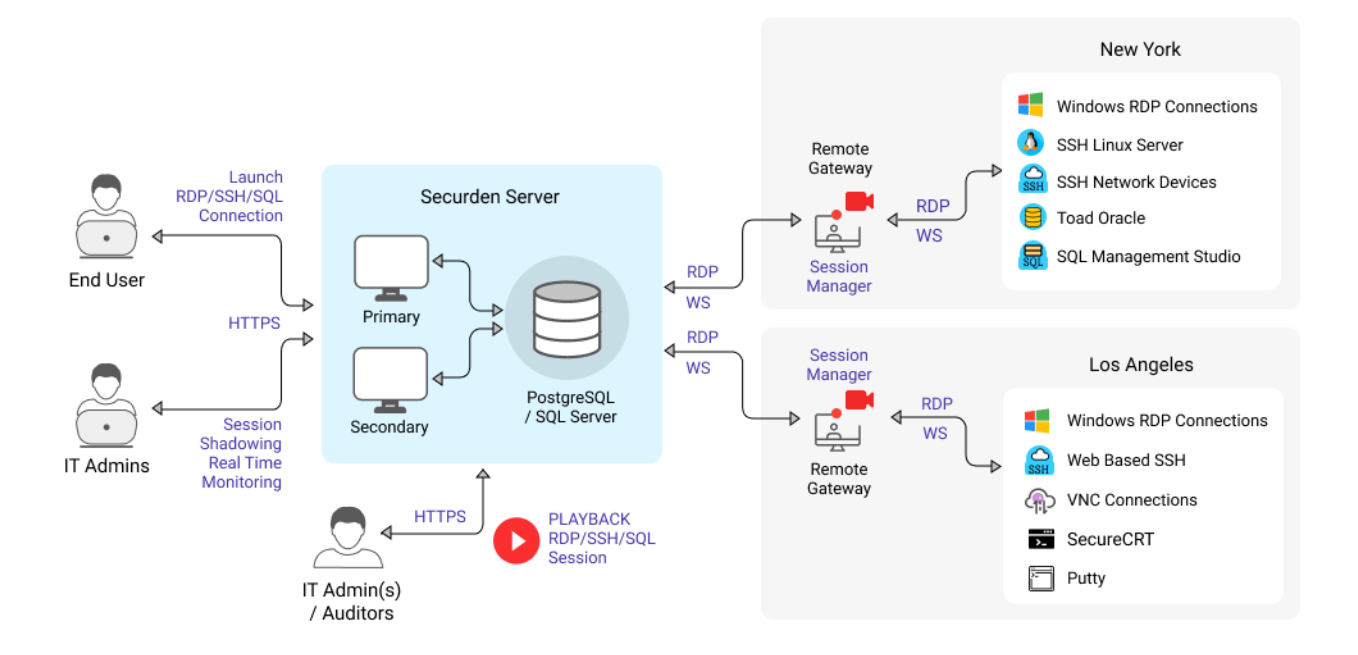

For session recording to take effect, you should first deploy the Securden Remote Gateway. In addition to session recording, there are other scenarios that would require deployment of the remote gateway.

#### When should you deploy a remote gateway?

- 1. To record remote sessions to IT assets launched by the users
- 2. To manage the IT assets/accounts distributed across multiple networks with interconnectivity
- To route all remote operations (including password resets and connections) through a common gateway instead of direct connections to target devices from endpoints

#### The remote gateway comprises two components:

- 1. **Securden Session Manager** (Handles remote connections and session recording)
- 2. **Securden Application Server** (Handles remote password reset operations and serves as a remote broker)

#### How to decide which components to deploy on the remote gateway?

Based on your network structure and requirements, you should decide on having one or both the components.

- If your IT assets/accounts are distributed across multiple networks with interconnectivity, you should **deploy both** the above components on the remote gateway.
- On the other hand, if all your devices are present in the same network and if you want to handle only remote connections and session recording through a common gateway, install Securden Session Manager alone.
- If you want to handle remote connections as well as remote password resets through a common gateway, **deploy both**.

After establishing the remote gateway and the components, you need to finally associate the gateway with the required devices or the domain. Following is the summary of steps related to remote gateway configuration:

#### **Remote Gateway Configuration: Summary of Steps**

- 1. Create a remote gateway
- 2. Deploy Securden Session Manager and/or Securden Application Server
- 3. Associate devices with the gateway
- 4. Associate domains with the gateway (if required)

## 3.1 How to Configure Remote Gateway?

Navigate to **Admin >> Remote Sessions and Recordings >> Remote Gateway**. The configuration wizard will guide you through the steps.

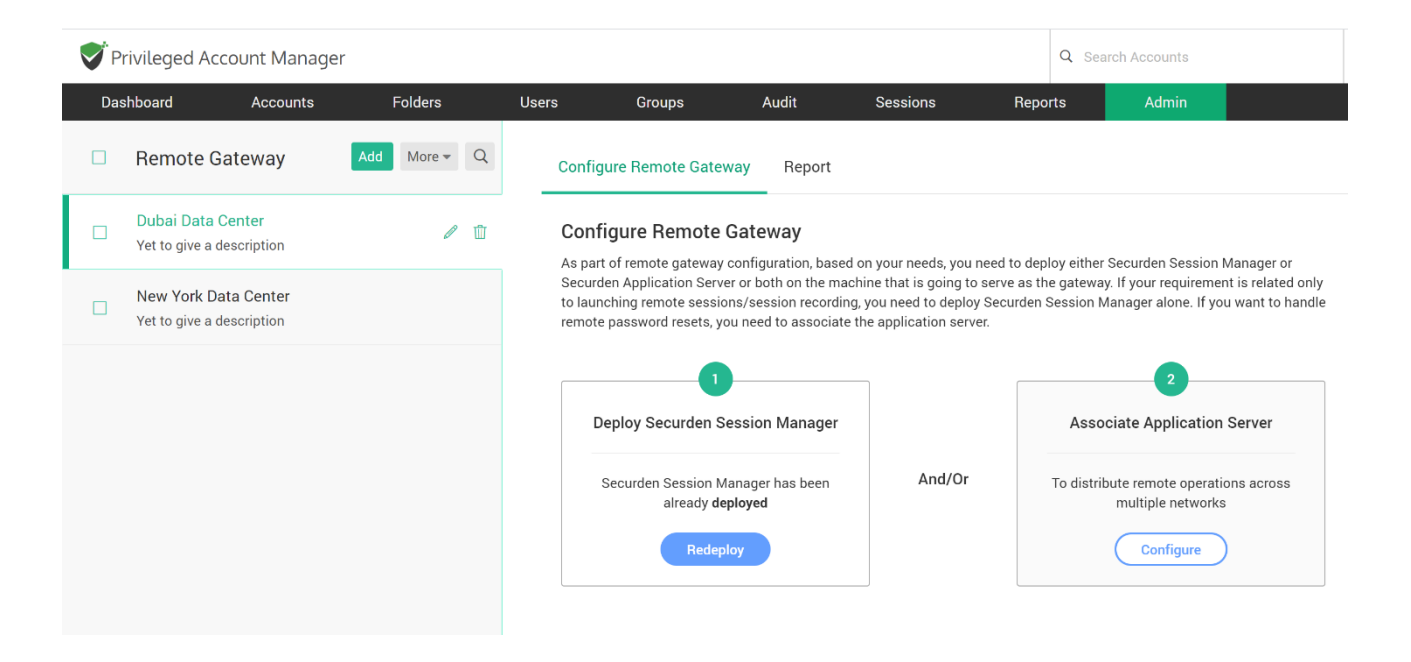

## **3.2 Configure Session Recording**

After configuring the remote gateway as explained above, you need to configure session recording. The configuration is a two-step process:

 First, you need to enable session recording and specify which sessions are to be recorded - RDP, SSH, and SQL. You also need to specify the location where the recorded files are to be stored. 2. In the second step, you need to switch on session recording at the accounts level or at the folder level. The sessions launched only by the accounts for which session recording is switched on will be recorded.

Until the two steps are completed, sessions will not be recorded.

| Privileged                                                                                                    | Account Manager                                                                                                    |                                                                                                    |                                                                                                    |                                                                                                    |                                                                                                    |                                                                                                    | QS                                                                                                    | earch Accounts                                                                                                    |                                                                                                    |
|----------------------------------------------------------------------------------------------------|----------------------------------------------------------------------------------------------------|----------------------------------------------------------------------------------------------------|----------------------------------------------------------------------------------------------------|----------------------------------------------------------------------------------------------------|----------------------------------------------------------------------------------------------------|----------------------------------------------------------------------------------------------------|----------------------------------------------------------------------------------------------------|----------------------------------------------------------------------------------------------------|----------------------------------------------------------------------------------------------------|
| Dashboard                                                                                                    | Accounts                                                                                                    | Folders                                                                                                    | Users                                                                                                    | Groups                                                                                                    | Audit                                                                                                    | Sessions                                                                                                    | Reports                                                                                                    | Admin                                                                                                    |                                                                                                    |
| Admin > Sessio                                                                                                    | n Recording                                                                                                    |                                                                                                    |                                                                                                    |                                                                                                    |                                                                                                    |                                                                                                    |                                                                                                    |                                                                                                    |                                                                                                    |
| Configure                                                                                                    | Session Recor                                                                                                    | ding                                                                                                    |                                                                                                    |                                                                                                    |                                                                                                    |                                                                                                    |                                                                                                    |                                                                                                    |                                                                                                    |
| You can recc<br>First, you ne<br>session recc<br>completed, s<br><b>Pre-requisit</b><br>dedicated, h<br>remote com<br>recording. | rd the various remote priv<br>ed to enable session record<br>rding at the accounts leve<br>essions will not be recorde<br>est Prior to proceeding with a<br>ardened server (Windows of<br>ections through the respec | ileged sessions initia<br>ling below and specif<br>el or at the folder lev<br>d.<br>session recording cor<br>r Linux) as the jump<br>tive jump box and st | ited by users from<br>fy which sessions<br>rel. The sessions<br>nfiguration, you s<br>box for a select s<br>art recording ses | n Securden GUI. The<br>s are to be recorded a<br>launched only by th<br>hould have configure<br>set of devices to rout<br>sions. If you haven't | recordings can th<br>and the location whe<br>accounts for whe<br>d remote gateways<br>e all remote operat<br>configured remote | en be played back as a<br>ere the recorded files a<br>sich session recording<br>s mandatorily for Wind<br>ions originating from S<br>gateways yet, configu | a video. Enabling se<br>are to be stored. In t<br>is switched on wil<br>ows and optionally<br>Securden through th<br>re and then return to | ission recording is a 1<br>the second step, you<br>I be recorded. Until t<br>for UNIX devices. You<br>re remote gateway. So<br>o this interface for co | two-step process.<br>need to switch on<br>the two steps are<br>umay designate a<br>ecurden will route<br>nfiguring session |
| Enable sessi                                                                                                    | on recording                                                                                                    | )                                                                                                    |                                                                                                    |                                                                                                    |                                                                                                    |                                                                                                    |                                                                                                    |                                                                                                    |                                                                                                    |
| Select the typ                                                                                                    | e of sessions that are to                                                                                                    | be recorded                                                                                                    |                                                                                                    |                                                                                                    |                                                                                                    |                                                                                                    |                                                                                                    |                                                                                                    |                                                                                                    |
| RDP session                                                                                                    | S                                                                                                    |                                                                                                    |                                                                                                    |                                                                                                    |                                                                                                    |                                                                                                    |                                                                                                    |                                                                                                    |                                                                                                    |
| SSH session                                                                                                    | s                                                                                                    |                                                                                                    |                                                                                                    |                                                                                                    |                                                                                                    |                                                                                                    |                                                                                                    |                                                                                                    |                                                                                                    |
| SQL session                                                                                                    | 6                                                                                                    |                                                                                                    |                                                                                                    |                                                                                                    |                                                                                                    |                                                                                                    |                                                                                                    |                                                                                                    |                                                                                                    |
|                                                                                                    |                                                                                                    |                                                                                                    |                                                                                                    |                                                                                                    |                                                                                                    |                                                                                                    |                                                                                                    |                                                                                                    |                                                                                                    |

## **3.3 Monitor Live Sessions, Playback Recordings**

After configuring session recording, as an administrator, you can do two things:

- Monitor live sessions in parallel (you can monitor sensitive access by 3<sup>rd</sup>-parties. You may also use this to collaborate with your colleagues like offering technical instructions while watching what they are doing). You will have full controls over the live monitoring. That means, you can terminate sessions anytime.
- Playback recorded sessions (you can playback the recordings to understand what exactly was done. This may even be used in forensic audits).

To monitor live sessions, navigate to **Sessions** >> **Active Remote Sessions** in the GUI. You can monitor sessions in parallel and terminate sessions if you find any suspicious activities.

To playback recorded sessions, navigate to **Sessions** >> **Recorded Sessions** and click the required session. You can also do a search for specific keystroke activities to identify specific actions.

| Privileged Ac                                       | count Manager                                                          |                                                                                     |                                                                |                                                                   |                                                                        |                                                                       | (                                                   | Q Search Accou                                               | ints                                                 |                      |
|-----------------------------------------------------|------------------------------------------------------------------------|-------------------------------------------------------------------------------------|----------------------------------------------------------------|-------------------------------------------------------------------|------------------------------------------------------------------------|-----------------------------------------------------------------------|-----------------------------------------------------|--------------------------------------------------------------|------------------------------------------------------|----------------------|
| Dashboard                                           | Accounts                                                               | Folders                                                                             | Users                                                          | Groups                                                            | Audit                                                                  | Sessions                                                              | Reports                                             | s Adr                                                        | nin                                                  |                      |
| Active Remot                                        | te Sessions 🛛 🗧                                                        | ecorded Session                                                                     | s                                                              |                                                                   |                                                                        |                                                                       |                                                     |                                                              |                                                      |                      |
| Securden recor<br>Session Record<br>recorded. Until | rds the privileged ses<br>ding. After enabling,<br>these steps are com | ssions launched by the u<br>you need to specifically<br>pleted, sessions will not l | sers and stores th<br>switch on session<br>be recorded. In add | e recorded files. Y<br>recording at the a<br>lition to viewing th | You can playback the<br>accounts level or at t<br>ne recorded sessions | recordings anytime.<br>he folder level. The s<br>you can search for s | Ensure that se<br>essions launch<br>pecific keystro | ession recording<br>hed by the select<br>ke activities of th | is enabled from Ad<br>ed accounts alone<br>ne users. | dmin >><br>e will be |
| d G III                                             |                                                                        |                                                                                     |                                                                |                                                                   |                                                                        | Q Search Keystrok                                                     | e Activity                                          | Show                                                         | ing 1 to 25 of 39                                    | 25 🗸                 |
| Address                                             | Log                                                                    | in Name                                                                             | Performe                                                       | d By                                                              | Start Time                                                             |                                                                       | End Time 韋                                          |                                                              | Playback                                             |                      |
| sec-build-1.SECUR                                   | DEN.AWS.COM SEC                                                        | CURDEN-AWS\bala                                                                     |                                                                |                                                                   | 18 May 2020                                                            | 03:52 PM                                                              | 18 May 2020                                         | 03:55 PM                                                     | □ <sub>v</sub> e                                     |                      |
| sec-build-1.SECUR                                   | DEN.AWS.COM SEC                                                        | CURDEN-AWS\bala                                                                     |                                                                |                                                                   | 18 May 2020                                                            | 01:25 PM                                                              | 18 May 2020                                         | 03:48 PM                                                     | □_>₹                                                 |                      |
| sec-build-1.SECUR                                   | DEN.AWS.COM SEC                                                        | C-BUILD-1\Administrator                                                             |                                                                |                                                                   | 18 May 2020                                                            | 11:38 AM                                                              | 18 May 2020                                         | 01:23 PM                                                     | □ <sub>&gt;</sub> ¢                                  |                      |
| sec-build-1.SECUR                                   | DEN.AWS.COM SEC                                                        | C-BUILD-1\Administrator                                                             |                                                                |                                                                   | 18 May 2020                                                            | 10:53 AM                                                              | 18 May 2020                                         | 01:22 PM                                                     |                                                      |                      |
| and build 1 CECUP                                   |                                                                        |                                                                                     |                                                                |                                                                   |                                                                        | 01.07 DM                                                              | 19 May 2020                                         | 01-22 PM                                                     |                                                      |                      |
| Sec-build-1.SECOR                                   | DEN.AWS.COM SEC                                                        | CURDEN-AWS\bala                                                                     |                                                                |                                                                   | 18 May 2020                                                            | 01.07 PW                                                              | 10 Way 2020                                         | 01.22 F W                                                    |                                                      |                      |

## **Section 4: Audit Trails, Reports**

Securden captures all activities in the form of audit trails. You can view and search the trails to find 'who' did 'what' and 'when'. In addition, you can also gain security insights with various analytical reports.

## 4.1 Audit Trails

To view the audit trails, navigate to the '**Audit**' tab in the GUI. The trails are classified into two categories – account activities and user activities. Account activities capture the activities on the accounts. User activities capture the

#### activities of the users.

| Privileged Account       | Manager                     |                        |                            |                            | Q Search Accounts        |          |
|--------------------------|-----------------------------|------------------------|----------------------------|----------------------------|--------------------------|----------|
| Dashboard Ad             | ccounts Fold                | lers Users             | Groups Audit               | Sessions Rep               | orts Admin               |          |
| Account Activities       | User Activities             |                        |                            |                            |                          |          |
| All activities performed | l in general are captured h | nere as audit trails.  |                            |                            |                          |          |
| Q C III                  |                             |                        |                            |                            | Showing 1 to 25 of 35    | 57 25 V  |
| Account Title            | Account Address             | Activity Type          | Performed By               | Performed From             | Performed At ≑           | Reason   |
| Demo Account             | 172.31.6.33                 | Account password retri | eved Securden Administrato | pr 182.65.36.99            | 15 Jun 2020 02:55 PM     |          |
| SECURDEN-AWS\demouse     | er 172.31.1.11              | Account password retri | eved Securden Administrato | pr 182.65.36.99            | 15 Jun 2020 02:54 PM     |          |
| Demo Account             | 172.31.6.33                 | Account password retri | eved Securden Administrato | pr 182.65.36.99            | 15 Jun 2020 02:50 PM     | 围 Accour |
| SECURDEN-AWS\demouse     | er 172.31.1.11              | Account password retri | eved Securden Administrato | or 182.65.36.99            | 15 Jun 2020 02:50 PM     | 围 Accour |
| MSSQL Test Account       | 172.31.13.88                | Account password retri | eved Securden Administrato | or 182.65.36.99            | 15 Jun 2020 02:50 PM     | 自 Accour |
| RHEL Admin Account       | 172.31.83.159               | Account password retri | eved Securden Administrato | or 182.65.36.99            | 15 Jun 2020 02:50 PM     | 肁 Accour |
| test (Remote Gateway)    | N/A                         | Remote Gateway Delete  | ed Securden Administrato   | or abts-tn-dynamic-051.155 | .16 15 Jun 2020 01:38 PM |          |

## **4.2 Explore Reports**

Reports are classified into three categories – standard reports, concise reports, and security analysis report. All the reports can be downloaded in the form of PDF.

#### **Standard Reports**

Standard reports provide a detailed reporting on a specific topic. For example, the **'User Access Report'** provides you organization-wide information on the list of access entitlements for a specific user. You can select any user and view the information.

Other reports in this section include:

Account Access Report (list of users who have access to a particular account), Account Activity (list of activities on a specific account), User Activity (list of activities of a specific user), Password Compliance (whether stored passwords comply to the organization's IT policy), **Password Expiration Report** (information on the passwords that are due for changing, the ones already expired etc.). **Dependencies** report provides complete visibility on the dependencies of domain/local accounts on each computer.

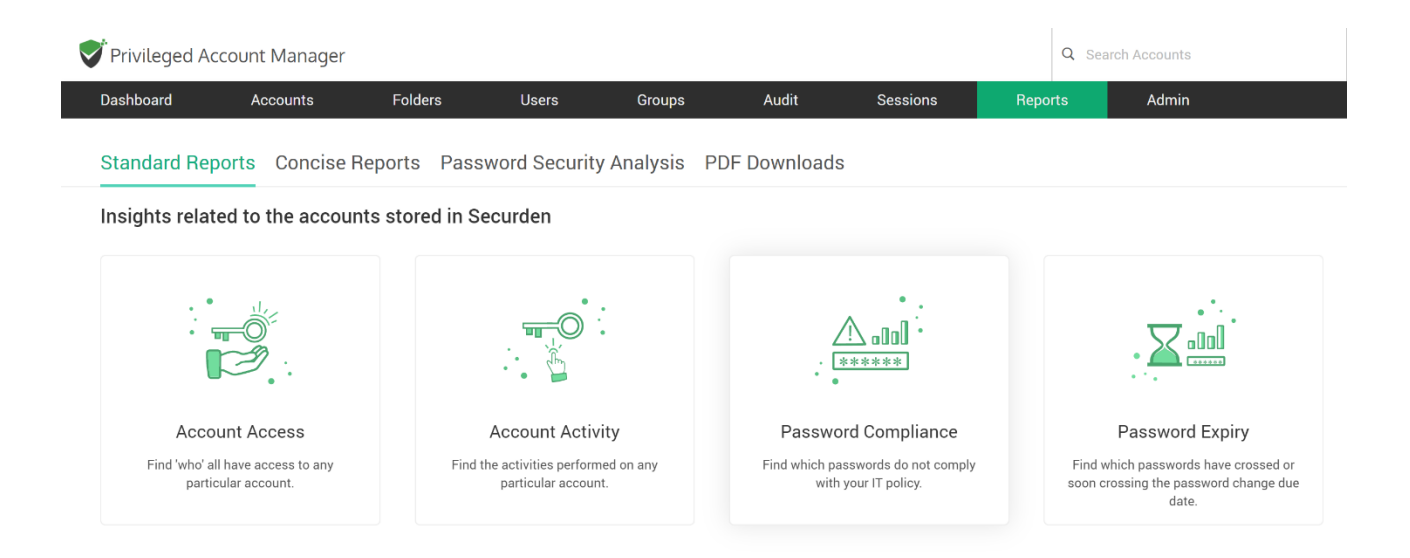

#### **Concise Reports**

Concise Reports provide you 'to the point' information on specific topics. For example, if you want to know the list of passwords that were changed during the past 'x' number of days, the concise reports will get you the details quickly.

| Privileged Accou                        | unt Manager          |                       |                 |          |                       |                       |       | Q Search Accounts |
|-----------------------------------------|----------------------|-----------------------|-----------------|----------|-----------------------|-----------------------|-------|-------------------|
| Dashboard                               | Accounts             | Folders               | Users           | Groups   | Audit                 | Sessions              | Repor | rts Admin         |
| Standard Report                         | s Concise F          | Reports Passv         | word Security A | Analysis | PDF Downloads         |                       |       |                   |
| Account Manage                          | ement                |                       |                 |          | User Manage           | ment                  |       |                   |
| List of accounts whose<br>requirements. | passwords violate    | complexity            | View Report     |          | List of users inactiv | ve for 30 days and mo | re.   | View Report       |
| List of accounts that ar                | e not associated w   | ith a password policy | . View Report   |          | List of super admin   | istrators.            |       | View Report       |
| List of accounts that ar                | e associated with a  | a password policy.    | View Report     |          | List of administrato  | prs.                  |       | View Report       |
| List of passwords chan                  | ged in the last 10 c | lays.                 | View Report     |          | List of users for wh  | om MFA is enforced.   |       | View Report       |
| List of passwords not o                 | hanged in the last   | 30 days.              | View Report     |          | List of disabled use  | rs.                   |       | View Report       |
| List of passwords not a                 | ccessed in the last  | : 30 days.            | View Report     |          | List of users who a   | re part of a group.   |       | View Report       |

#### **Password Security Analysis Report**

Securden carries out a comprehensive analysis of various passwords used and provides an independent strength assessment. It classifies the passwords into four categories - Weak, Vulnerable, Fair, Strong. The reason for the respective classification is also presented using which you can take remedial measures to strengthen the passwords. The security analysis report is provided separately for work and personal accounts.

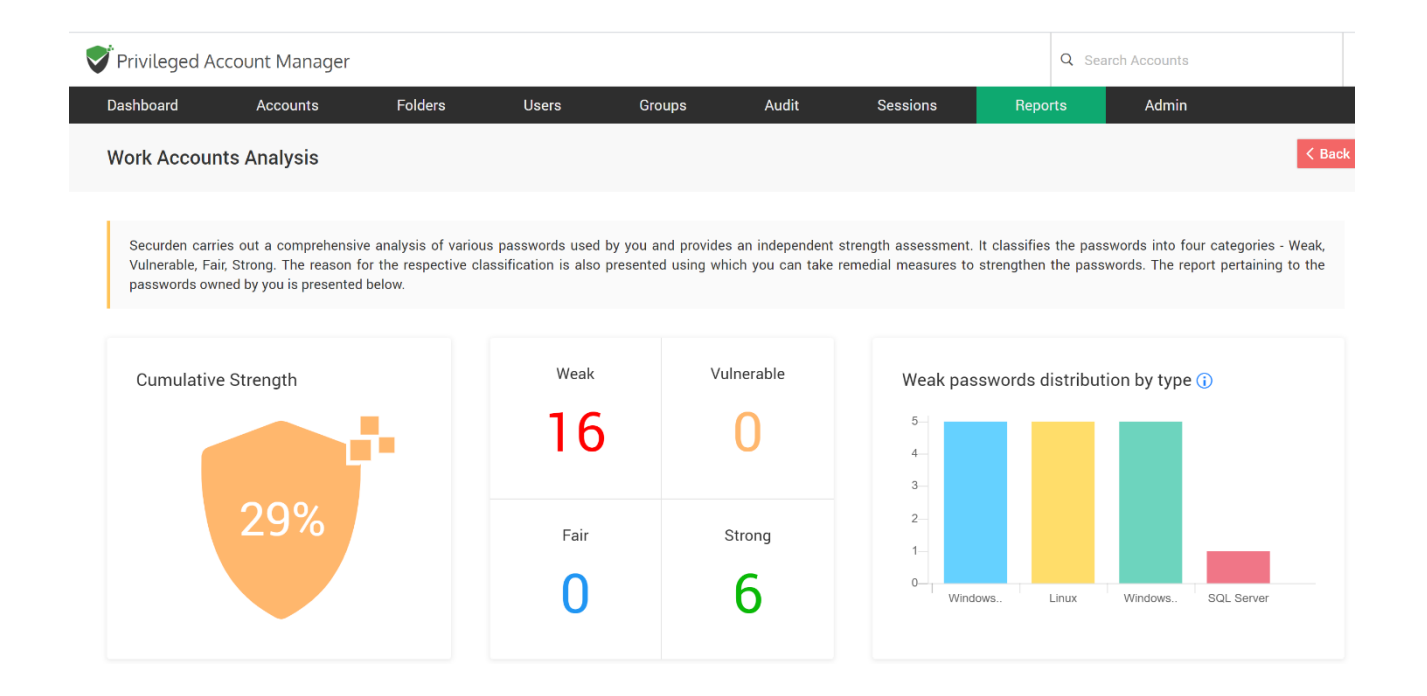

## **Section 5: Integrations & Security Aspects**

Securden readily integrates with various enterprise infrastructure and also offers a good number of options to add additional layers of security.

To explore integrations, navigate to **Admin >> Integrations**. You will find the steps to integrate with SIEM solutions, ticketing systems and Single Sign On solutions.

| <b>P</b> rivilege | ed Account Manager     |               |            |                                           |       |                   | Q Sea                              | arch Accounts |
|-------------------|------------------------|---------------|------------|-------------------------------------------|-------|-------------------|------------------------------------|---------------|
| Dashboard         | Accounts               | Folders       | Users      | Groups                                    | Audit | Sessions          | Reports                            | Admin         |
|                   | Q Search               |               |            |                                           |       |                   |                                    |               |
|                   | SSH Templates For Pa   | assword Reset | 📮 R/       | ADIUS Server Settings                     |       | Ø Block           | k Access                           |               |
|                   | Approval Workflow      |               | 🕮 Si       | mart Card Authenticatio                   | on    | Remot             | e Sessions an                      | d Recordings  |
|                   | Password Requests      |               | Integ      | grations                                  | 7     | 😋 Rem             | ote Gateway                        |               |
|                   | Notifications          |               | 💠 Ad       | ctive Directory Domains<br>yslog for SIEM | 3     | 🛱 Sess            | ion Recording<br>Jows Remote Launc | her           |
|                   | Password Expiration N  | lotification  | 秦 Si       | AML SSO<br>cketing System                 |       | 簈a Wind<br>Bernot | lows Session Recor                 | der           |
|                   | Customization          |               | Gene       | eral                                      |       | Appl              | ication Server                     |               |
|                   | 🐼 Logo, Theme and Text |               | <u>м</u> – | ail Server Settings                       |       | unix unix         | Connector                          |               |

To explore the additional security aspects, navigate to **Admin >> Security** section. You can monitor the changes happening to Windows domain administrator groups, establish IP-based restrictions for accessing Securden web-interface, and control/block access to Securden through browser extensions and APIs.

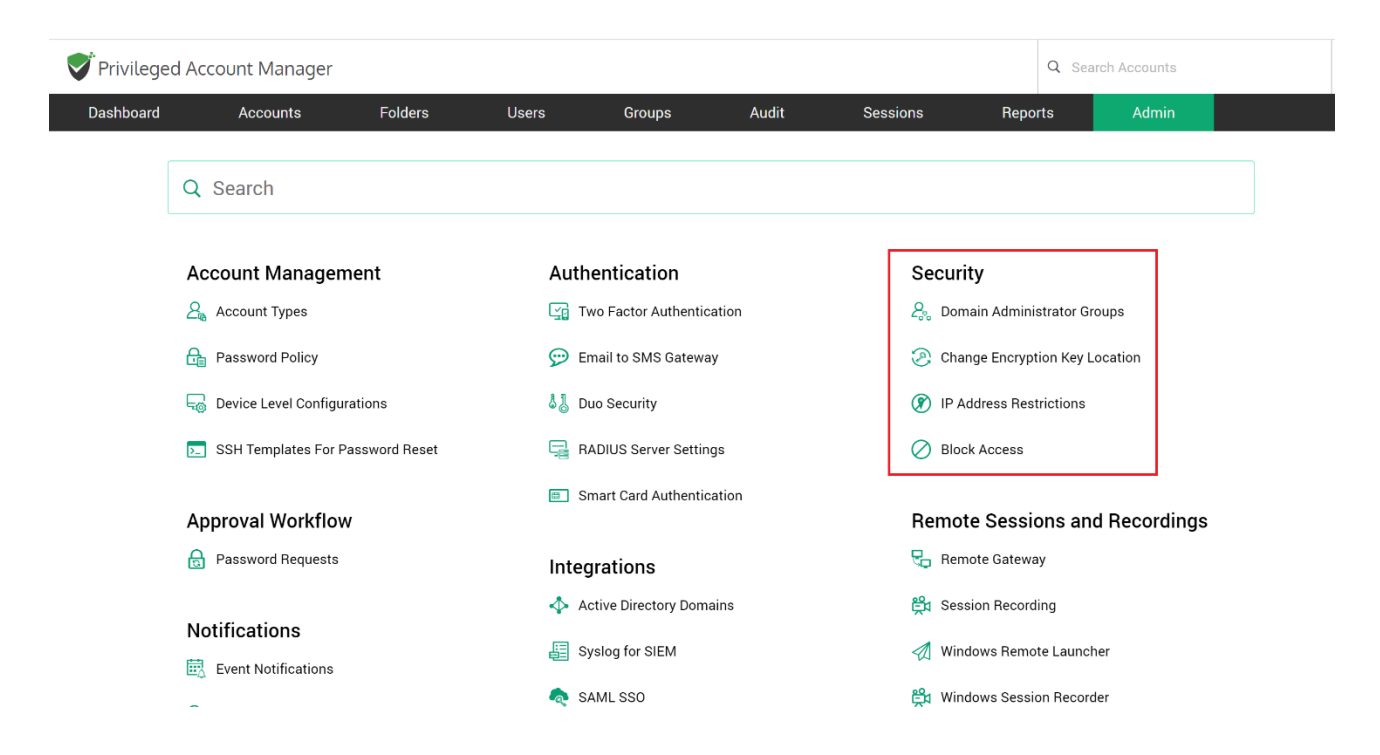

## **Section 6: Explore Distributed Deployment**

If your IT assets or privileged accounts are distributed across multiple networks and if you want to manage all those devices using Securden, you can deploy Securden Application Servers in each of those networks and also associate each application server with a remote gateway.

| V | Privileged Account Manager     Q Search Accounts                                                                                                    |                          |                        |                   |                          |                     |                        |                |           |                     |                 |  |
|---|----------------------------------------------------------------------------------------------------|--------------------------|------------------------|-------------------|--------------------------|---------------------|------------------------|----------------|-----------|---------------------|-----------------|--|
|   | Dashboard                                                                                                    | Accounts                 | Folders                | Users             | Groups                   | Audit               | Sessions               | Report         | rts Admin |                     |                 |  |
|   | Admin > Application Se                                                                                                    | erver                    |                        |                   |                          |                     |                        |                |           |                     |                 |  |
|   | Application S                                                                                                    | erver                    |                        |                   |                          |                     |                        |                |           |                     |                 |  |
|   | You should consider a                                                                                                    | dding application serv   | ers only in the follow | ving scenario:    |                          |                     |                        |                |           |                     |                 |  |
|   | If your IT assets/privile                                                                                                    | eged accounts are dist   | ributed across mult    | iple networks an  | d if you want to mana    | ige all those devic | es using Securden, yo  | u should deplo | oy Secur  | den Application Ser | vers in each of |  |
|   | those networks and all                                                                                                    | so associate each app    | lication server with   | a remote gatewa   | iy. In this step, you ne | ed to add the requ  | ired application serve | rs.            |           |                     |                 |  |
|   | Prerequisite:                                                                                                    |                          |                        |                   |                          |                     |                        |                |           |                     |                 |  |
|   | The application                                                                                                    | servers can be installe  | ed on Windows mac      | hines (with speci | ifications same as the   | at of Securden ins  | tallation)             |                |           |                     |                 |  |
|   | Note:                                                                                                    |                          |                        |                   |                          |                     |                        |                |           |                     |                 |  |
|   | After adding the                                                                                                    | e application server(s), | you need to do two     | things:           |                          |                     |                        |                |           |                     |                 |  |
|   | 1. Associate ea                                                                                                    | ach application server   | with a remote gatew    | ray (Admin >> Re  | mote Gateway)            |                     |                        |                |           |                     |                 |  |
|   | 2. Associate IT assets with the remote gateway. For example, if you want to manage the passwords of IT assets belonging to a network, all the IT assets/devices should be associated with the respective remote gateway. (Admin >> Remote Gateway) |                          |                        |                   |                          |                     |                        |                |           |                     |                 |  |
|   |                                                                                                    |                          |                        |                   |                          |                     |                        |                |           |                     |                 |  |

The process of deploying additional application servers is quite simple and can be done as and when the need the arises. It is a simple three-step process and you can do these steps from **Admin >> Remote Distributors >> Application Serve**r.

- 1. Identify the machine where the additional application server is to be installed. Typically, you will install a full version of Securden in the machine.
- Create an 'Application Server Package' from Securden GUI by entering the details about the Application Server machine. You will get Application Server package as a .zip file.
- 3. Deploy this package on the machine identified for the Application Server. Repeat the above steps to add multiple application servers.

## Section 7: Database Backup, Disaster Recovery and High Availability

## 7.1 Configure Database Backup

To ensure access to your data and passwords even in the unlikely scenario of something going wrong with the current installation, Securden offers disaster recovery provisions. You can take backup of the entire database periodically. In the event of a disaster, you can recover data from the backup.

Securden allows you to specify the "Backup Destination". You may give the network path of a remote machine, where the backup copy will be stored. The periodicity could be as low as one hour and you may decide to maintain x number of past backup copies. Navigate to **Admin >> High Availability >> Database Backup** in the GUI to perform this.

| Privileged Ac                                                                                                    | count Manager                                                                                                    |                                                                                                    |                                                                                                    |                                                                                                    |                                                                                                    |                                                                                                    | c                                                                                                   | Q Search Accounts                                                                                                    |                                                                                                    |  |  |  |
|----------------------------------------------------------------------------------------------------|----------------------------------------------------------------------------------------------------|----------------------------------------------------------------------------------------------------|----------------------------------------------------------------------------------------------------|----------------------------------------------------------------------------------------------------|----------------------------------------------------------------------------------------------------|----------------------------------------------------------------------------------------------------|----------------------------------------------------------------------------------------------------|----------------------------------------------------------------------------------------------------|----------------------------------------------------------------------------------------------------|--|--|--|
| Dashboard                                                                                                    | Accounts                                                                                                    | Folders                                                                                                    | Users                                                                                                    | Groups                                                                                                    | Audit                                                                                                    | Sessions                                                                                                    | Reports                                                                                             | Admin                                                                                                    |                                                                                                    |  |  |  |
| Admin > Database I                                                                                                    | Backup                                                                                                    |                                                                                                    |                                                                                                    |                                                                                                    |                                                                                                    |                                                                                                    |                                                                                                    |                                                                                                    |                                                                                                    |  |  |  |
| Database B                                                                                                    | ackup                                                                                                    |                                                                                                    |                                                                                                    |                                                                                                    |                                                                                                    |                                                                                                    |                                                                                                    |                                                                                                    |                                                                                                    |  |  |  |
| To ensure access to<br>entire database peri                                                                                                    | your data and passwor<br>odically. In the event of                                                                            | rds even in the unlike<br>a disaster, you can r                                                                      | ely scenario of so<br>recover data from                                                                   | mething going wrong the backup.                                                                                             | with the current in                                                                                      | stallation, Securden o                                                                                                    | offers disaster re                                                                                  | ecovery provisions. You c                                                                                                    | an take backup of the                                                                                       |  |  |  |
| Important Note:<br>Every installation<br>backup file. So, y<br>in the original ve<br>take care to take<br>Change Encrypti<br>If you choose to<br>information. | n of Securden is guard<br>you need to have a copy<br>rsion. If you are keepin<br>a copy of the encryption<br>on Key Location. | ed by a unique encr<br>y of the key available<br>g the encryption key<br>on key and securely<br>on a shared drive, y | yption key. The da<br>e for disaster reco<br>r in a different loc<br>store it somewhe<br>you need to ensu | ata in the backup cop<br>overy purposes. When<br>ation in the same mar<br>re for disaster recover<br>re that the user accou | y is also encrypte<br>you restore data f<br>chine where Secur<br>y purposes. To kn<br>ints used to run S | d using that key. Hov<br>rom backup, you need<br>den is installed, incid<br>ow the current locati<br>Securden PAM Servici | wever, for securit<br>d to place the en<br>ents like machin<br>on of your encry<br>e have read/writ | ty reasons, the key is no<br>acryption key in that path<br>le crash might wipe out t<br>ption key, navigate to Ad<br>te access to the folder. C | t bundled with the<br>you had specified<br>he key as well. So,<br>min >> Security >><br>click here for more |  |  |  |
| Will be executed                                                                                                    | I next on 17/06/2020 0<br>Once                                                                                                | 1:00 hrs Disa                                                                                                    | able                                                                                                    |                                                                                                    |                                                                                                    |                                                                                                    |                                                                                                    |                                                                                                    |                                                                                                    |  |  |  |

**Important Note**: Every installation has a randomly generated, unique encryption key, using which sensitive data are encrypted and stored in the database. By default, the encryption key is placed under **Securden-Installation-Folder/conf/securden.key**.

In production instances, Securden doesn't allow the encryption key and encrypted data to reside together. It has to be moved to some other location. Every time when you start Securden server, the key should be available in the path specified. Otherwise, the server won't start and you won't be able to access the passwords.

This encryption key is needed to restore the data from the backup copy. If you don't have the encryption key, data cannot be restored. Ensure that you have a copy of the encryption key for disaster recovery.

## 7.2 Disaster Recovery

#### Steps to restore data from backup copy

If you want to test how data restoration works, take a copy of the entire Securden installation folder and keep it in a secure location.

- Install the product in another machine **without disturbing the existing version**.
- Stop the Securden server
- Open a command prompt with admin privilege and navigate to <Securden-Installation-Folder>/bin folder
- Execute RestoreDatabase.exe <enter the full path of the backup file> Example: RestoreDatabase.exe C:\Program Files\Securden\PAM\exports\PostgreSQL\_Backups\Securden\_postgresql\_ db\_backup\_2019-05-22-11-48-22.zip
- The backup copy also shares the same encryption key as that of the original copy. Ensure that the encryption key is available in the location as specified in the current version (you may identify the current location of the encryption key from Admin >> Change Encryption Key file)
- Start Securden PAM Service (You may safely ignore the other service named Securden Web Service, which is automatically taken care of).

## 7.3 Periodic Backup of Passwords as Encrypted HTML

| Privileged A                           | 🔊 Privileged Account Manager |          |       |        |       |          |         |       | Q Search Accounts |  |  |
|----------------------------------------|------------------------------|----------|-------|--------|-------|----------|---------|-------|-------------------|--|--|
| Dashboard                              | Accounts                     | Folders  | Users | Groups | Audit | Sessions | Reports | Admin |                   |  |  |
| Admin > Passwor                        | ds Backup (Encrypted HT      | ML File) |       |        |       |          |         |       |                   |  |  |
| Passwords Backup (Encrypted HTML File) |                              |          |       |        |       |          |         |       |                   |  |  |

Super Administrators can create a scheduled task for taking a backup of all work accounts in the form of an encrypted HTML file. When configuring the schedule, a passphrase has to be provided, which will be used as the encryption key. Whenever the backup copy is to be viewed, passphrase has to be supplied. Without the passphrase, the backup copy cannot be opened. The encrypted HTML file can be stored in a secure, remote location.

This setting can be configured only by the super admin. You organization doesn't have anyone designated as super admin. Create a super admin to configure this.

As an additional backup option, Securden allows Super Administrators to create a scheduled task for taking a backup of all work accounts in the form of an encrypted HTML file. When configuring the schedule, a passphrase has to be provided, which will be used as the encryption key. Whenever the backup copy is to be viewed, passphrase has to be supplied. Without the passphrase, the backup copy cannot be opened. The encrypted HTML file can be stored in a secure, remote location.

## 7.4 Configure High Availability

To ensure uninterrupted access to accounts and passwords, Securden comes with high availability architecture. This is achieved by deploying another application server, which would serve as the secondary server. In the event of the primary server going down, users can connect to the secondary server.

Navigate to **Admin >> High Availability** in the GUI to configure High Availability.

**Note**: You can configure any number of additional application servers and deploy them in different locations. If you are using MS SQL server as the backend database, you can make use of SQL clusters.

| Privileged Account Manager     Q     Search Accounts |          |         |       |        |       |          |      |      |       |  |
|------------------------------------------------------|----------|---------|-------|--------|-------|----------|------|------|-------|--|
| Dashboard                                            | Accounts | Folders | Users | Groups | Audit | Sessions | Repo | orts | Admin |  |
| Admin > High Avail                                   | ability  |         |       |        |       |          |      |      |       |  |

#### **High Availability**

To ensure uninterrupted access to passwords, Securden comes with high availability architecture. This is achieved by deploying any number of additional application servers, which would serve as the secondary servers. In the event of the primary server going down, users can connect to any of the secondary servers.

| Summary of steps:                                                                                                    |
|----------------------------------------------------------------------------------------------------|
| Step 1: Identify a machine, which would serve as the secondary. Install Securden in that machine.                                                                                                    |
| Step 2: Click Configure Secondary App Server button below. You need to enter details about the secondary machine.                                                                                                    |
| Step 3: You will get the high availability package as a zip file at the end of step 2. Deploy the package on the machine where the Securden secondary server has been installed.                                                                                                    |
| Repeat the above steps for adding any number of additional secondary servers. After adding secondary app servers, you can manage them from this page.                                                                                                    |
| Important Note:                                                                                                    |
| 1. The machines where Securden secondary application servers have been installed should be able to access the port 5858 of primary server through the address EC2AMAZ-KROJ51Q. If the secondary server could not access the primary through this address, edit it suitably by giving IP address or FQDN of the primary. If you are entering the IP address, ensure that you are assigning a static IP address. |
| 2. You are at present running Securden version 6.9.6 in the primary server. The secondary instances should also be of the same version. Contact Securden support if you need any assistance.                                                                                                    |

## **Section 8: Miscellaneous**

## 8.1 Replace Self-Signed Certificate

By default, Securden comes bundled with a self-signed certificate. You can add your own CA signed certificate by following the steps below. Basically, Securden requires the certificate and the private key. If you have the certificate in **.pfx** format, follow the steps below:

#### Step 1: Download OpenSSL (if you don't have that installed already)

Download OpenSSL from <u>http://www.slproweb.com/products/Win32OpenSSL.h</u> <u>tml</u>. Make sure the 'bin' folder under the OpenSSL installation is included in the 'PATH' environment variable.

## Step 2: Copy your certificate (e.g. certificate.pfx) and paste it in the system from where you can execute OpenSSL exe.

The \*.pfx file is in PKCS#12 format and includes both the certificate and the private key.

#### Step 3: Run the following commands to export the private key

openssl pkcs12 -in certificate.pfx -nocerts -out securden-key.pem -nodes openssl rsa -in securden-key.pem -out securden-key.pem

#### Step 4: Run the following command to export the certificate

openssl pkcs12 -in certificate.pfx -nokeys -out securden-cert.pem

Once you execute the above steps, you will get a SSL certificate and a private key.

**Step 5:** Copy the certificate and private key created above and navigate to **<Securden-Installation-Folder>/conf** directory and paste the keys.

Step 6: In services.msc, restart Securden Vault Service

This replaces the self-signed certificate with your certificate.

## 8.2 (Optional) Change Backend Database to MS SQL Server

You can change your backend database from the default PostgreSQL to MS SQL server. When you change the backend, you will be starting afresh - that means, your existing data in PostgreSQL will not be migrated.

To change the backend database from the default PostgreSQL to MS SQL Server, follow the steps below:

- Stop "Securden PAM Service" from services.msc (in the machine in which Securden is installed)
- Navigate to <Securden Installation Folder>/bin folder and execute
   "ChangeDatabase.exe" and in the GUI, supply SQL instance
   name, database name, username, and password to connect to
   the database.
- Now, start the "Securden PAM Service" from services.msc (you may ignore the other service named Securden Web Service, which is automatically taken care of)
- Connect to the web interface <u>https://<local-host>:5959</u> (or) <u>https://<host-name>:5959</u>
- Clear browser cache